Introduction to SDA (Survey Documentation and Analysis)

Jesse Silva (UCB) & Lucia Orlando (UCSC)

# What We Will Cover

- Statistics vs. Numeric Data—What's the Difference?
- o Intro Statistical/Data Literacy Concepts
- Exploring and Using SDA
- Strategies for discovering other datasets in SDA

# Statistics...

#### Table 6. Resident Population by Sex and Age: 2000 to 2015

[In thousands, except as indicated (281,425 represents 281,425,000). As of April 1, except 2014 and 2015 as of July 1. Excludes Armed Forces overseas]

| Acc.                                                                                                    |                                                                                                    | 2000 <sup>1</sup>                                                                                                    |                                                                                                    |                                                                                                    | 2010 <sup>1</sup>                                                                                                    |                                                                                                    |                                                                                                    | 2014                                                                                                    |                                                                                                    |                                                                                                    | 2015                                                                                                    |                                                                                                    |
|----------------------------------------------------------------------------------------------------|----------------------------------------------------------------------------------------------------|----------------------------------------------------------------------------------------------------|----------------------------------------------------------------------------------------------------|----------------------------------------------------------------------------------------------------|----------------------------------------------------------------------------------------------------|----------------------------------------------------------------------------------------------------|----------------------------------------------------------------------------------------------------|----------------------------------------------------------------------------------------------------|----------------------------------------------------------------------------------------------------|----------------------------------------------------------------------------------------------------|----------------------------------------------------------------------------------------------------|----------------------------------------------------------------------------------------------------|
| Age                                                                                                    | Total                                                                                                    | Male                                                                                                    | Female                                                                                                    | Total                                                                                                    | Male                                                                                                    | Female                                                                                                    | Total                                                                                                    | Male                                                                                                    | Female                                                                                                    | Total                                                                                                    | Male                                                                                                    | Female                                                                                                    |
| Total                                                                                                    | 281,425                                                                                                    | 138,056                                                                                                    | 143,368                                                                                                    | 308,758                                                                                                    | 151,789                                                                                                    | 156,969                                                                                                    | 318,907                                                                                                    | 156,955                                                                                                    | 161,952                                                                                                    | 321,419                                                                                                    | 158,229                                                                                                    | 163,190                                                                                                    |
| Under 5 years<br>5 to 9 years<br>10 to 14 years<br>15 to 19 years<br>20 to 24 years<br>30 to 34 years<br>35 to 39 years<br>40 to 44 years<br>45 to 49 years<br>50 to 54 years<br>60 to 64 years<br>65 to 74 years<br>75 to 84 years<br>75 to 85 years<br>75 to 85 years<br>75 to 85 | 19,176<br>20,550<br>20,528<br>20,219<br>18,963<br>19,382<br>20,511<br>22,707<br>22,442<br>20,093<br>17,586<br>13,469<br>10,806<br>18,391<br>12,361 | 9,811<br>10,523<br>10,520<br>10,391<br>9,688<br>9,799<br>10,322<br>11,319<br>11,130<br>9,890<br>8,608<br>6,509<br>5,137<br>8,303<br>4,879<br>1,227 | 9,365<br>10,026<br>10,008<br>9,828<br>9,275<br>9,583<br>10,189<br>11,388<br>11,313<br>10,203<br>8,978<br>6,961<br>5,669<br>10,088<br>7,482<br>2,013 | 20,201<br>20,349<br>20,677<br>22,042<br>21,588<br>21,103<br>19,963<br>20,180<br>20,892<br>22,709<br>22,299<br>19,665<br>16,818<br>21,714<br>13,062<br>5,495 | 10,319<br>10,390<br>10,580<br>11,305<br>11,015<br>10,637<br>9,997<br>10,043<br>10,395<br>11,210<br>10,934<br>9,524<br>8,078<br>10,097<br>5,477<br>5,477 | 9,882<br>9,959<br>10,097<br>10,737<br>10,572<br>10,467<br>9,966<br>10,138<br>10,497<br>11,500<br>11,365<br>10,141<br>8,741<br>11,617<br>7,585<br>2,705 | 19,872<br>20,527<br>20,680<br>21,077<br>22,927<br>22,001<br>21,546<br>19,933<br>20,601<br>20,893<br>22,572<br>21,512<br>18,564<br>26,392<br>13,669<br>6,141 | 10,157<br>10,482<br>10,554<br>10,788<br>11,750<br>11,168<br>10,816<br>9,943<br>10,223<br>10,349<br>11,077<br>10,443<br>8,875<br>12,344<br>5,886 | 9,715<br>10,046<br>10,126<br>10,289<br>11,177<br>10,833<br>10,730<br>9,990<br>10,378<br>10,544<br>11,495<br>11,068<br>9,689<br>14,048<br>7,783 | 19,907<br>20,487<br>20,622<br>21,109<br>22,739<br>22,462<br>21,676<br>20,375<br>20,215<br>20,854<br>22,334<br>22,334<br>22,334<br>21,808<br>19,070<br>27,551<br>13,923<br>6,287 | 10,178<br>10,459<br>10,520<br>10,798<br>11,668<br>11,609<br>10,890<br>10,173<br>10,030<br>10,335<br>10,964<br>10,598<br>9,117<br>12,892<br>6,024 | 9,730<br>10,028<br>10,102<br>10,311<br>11,071<br>11,052<br>10,786<br>10,201<br>10,185<br>10,519<br>11,370<br>11,210<br>9,953<br>14,658<br>7,900<br>4,113 |
| 5 to 13 years<br>14 to 17 years                                                                                                    | 37,026                                                                                                    | 18,964                                                                                                    | 18,062<br>7,808                                                                                                    | 36,860                                                                                                    | 18,834 8,792                                                                                                    | 18,026<br>8,329                                                                                                    | 36,973                                                                                                    | 18,871 8,565                                                                                                    | 18,103<br>8,189                                                                                                    | 36,924<br>16,814                                                                                                    | 18,843                                                                                                    | 18,081                                                                                                    |
| 18 to 24 years                                                                                                    | 27,141                                                                                                    | 13,873                                                                                                    | 13,268                                                                                                    | 30,674                                                                                                    | 15,663                                                                                                    | 15,011                                                                                                    | 31,484                                                                                                    | 16,138                                                                                                    | 15,346                                                                                                    | 31,220                                                                                                    | 16,008                                                                                                    | 15,212                                                                                                    |
| 18 years and over 55 years and over 65 years and over 75 years and over                                                                                                    | 209,130<br>59,267<br>34,992<br>16,601                                                                                                    | 100,996<br>26,055<br>14,410<br>6,106                                                                                                    | 108,133<br>33,212<br>20,582<br>10,495                                                                                                    | 234,576<br>76,755<br>40,271<br>18,557                                                                                                    | 113,843<br>34,966<br>17,364<br>7,267                                                                                                    | 120,733<br>41,789<br>22,907<br>11,290                                                                                                    | 245,308<br>86,278<br>46,202<br>19,810                                                                                                    | 119,363<br>39,650<br>20,331<br>7,987                                                                                                    | 125,945<br>46,628<br>25,870<br>11,823                                                                                                    | 247,774<br>88,639<br>47,761<br>20,210                                                                                                    | 120,615<br>40,805<br>21,090<br>8,198                                                                                                    | 127,159<br>47,834<br>26,671<br>12,012                                                                                                    |

<sup>1</sup> The April 1, 2000 and April 1, 2010 population estimates bases reflect changes to the Census 2000 and Census 2010 population from the Count Question Resolution program and geographic program revisions.

Source: U.S. Census Bureau, "Intercensal Estimates of the United States Population by Age and Sex, 1990-2000: All Months," September 2002, <a href="http://www.census.gov/popest/data/intercensal/national/index.html">http://www.census.gov/popest/data/intercensal/national/index.html</a>; and "Annual estimates of the resident population by single year of age and sex for the United States: April 1, 2010 to July 1, 2015 (NC-EST2015-AGESEX-RES)," <a href="http://www.census.gov/popest/data/datasets.html">http://www.census.gov/popest/data/intercensal/national/index.html</a>; and "Annual estimates of the resident population by single year of age and sex for the United States: April 1, 2010 to July 1, 2015 (NC-EST2015-AGESEX-RES)," <a href="http://www.census.gov/popest/data/datasets.html">http://www.census.gov/popest/data/datasets.html</a>; accessed June 2016.

# Inferential vs. Descriptive Statistics

**Descriptive statistics** include mean, min, max, standard deviation, median, etc.

**Inferential statistics** Use a "sample" of data taken from a "population" to describe and make "inferences" about the population

# **Numeric Data**

|    | year | id | wrkstat | hrs1 | hrs2 | evwork | occ |
|----|------|----|---------|------|------|--------|-----|
|    | 2006 | 1  | 1       | 35   | -1   | 0      | 0   |
| 2  | 2006 | 2  | 1       | 40   | -1   | 0      | 0   |
| 3  | 2006 | 3  | 5       | -1   | -1   | 1      | 0   |
| 4  | 2006 | 4  | 2       | 24   | -1   | 0      | 0   |
| 5  | 2006 | 5  | 6       | -1   | -1   | 2      | 0   |
| 6  | 2006 | 6  | 1       | 37   | -1   | 0      | 0   |
| 7  | 2006 | 7  | 1       | 40   | -1   | 0      | 0   |
| 8  | 2006 | 8  | 4       | -1   | -1   | 0      | 0   |
| 9  | 2006 | 9  | 1       | 38   | -1   | 0      | 0   |
| 10 | 2006 | 10 | 1       | 35   | -1   | 0      | 0   |
| 11 | 2006 | 11 | 5       | -1   | -1   | 1      | 0   |
| 12 | 2006 | 12 | 8       | -1   | -1   | 1      | 0   |
| 13 | 2006 | 13 | 6       | -1   | -1   | 1      | 0   |
| 14 | 2006 | 14 | 1       | 43   | -1   | 0      | 0   |
| 15 | 2006 | 15 | 7       | -1   | -1   | 1      | 0   |

# Lets look at how this would play out with a survey...

| Census This is the official form for<br>2010 It is quick and easy, and you                                                                                                    | our answers are protected by law.                                                                                                    |
|----------------------------------------------------------------------------------------------------|----------------------------------------------------------------------------------------------------|
|                                                                                                    | 5. Please provide information for each person living here. Start with a                                                                          |
| Use a blue or black pen.                                                                                                    | person living here who owns or rents this house, apartment, or mobile                                                                            |
| Start here                                                                                                    | living here. This will be Person 1.                                                                                                    |
|                                                                                                    | What is Person 1's name? Print name below.                                                                                                    |
| The Census must count every person living in the United States on April 1, 2010.                                                                                                 | Last Name                                                                                                    |
| Before you answer Question 1, count the people living in this house, apartment, or mobile home using our guidelines.                                                             | First Name MI                                                                                                    |
| <ul> <li>Count all people, including babies, who live and sleep here<br/>most of the time.</li> </ul>                                                                            | 6. What is Person 1's sex? Mark X ONE box.                                                                                                    |
| The Census Bureau also conducts counts in institutions<br>and other places, so:                                                                                                  | 7. What is Person 1's age and what is Person 1's date of birth?<br>Please report babies as age 0 when the child is less than 1 year old.         |
| Do not count anyone living away either at college or in the<br>Armed Forces.                                                                                                    | Age on April 1, 2010 Month Day Year of birth                                                                                                    |
| <ul> <li>Do not count anyone in a nursing home, jail, prison,<br/>detention facility, etc., on April 1, 2010.</li> </ul>                                                         |                                                                                                    |
| Leave these people off your form, even if they will return to<br>live here after they leave college, the nursing home, the                                                       | Question 9 about race. For this census, Hispanic origins are not races.                                                                          |
| military, jail, etc. Otherwise, they may be counted twice.                                                                                                    | 8. Is Person 1 of Hispanic, Latino, or Spanish origin?                                                                                           |
| The Census must also include people without a permanent place to stay, so:                                                                                                    | Yes, Mexican, Mexican Am., Chicano                                                                                                    |
| <ul> <li>If someone who has no permanent place to stay is staying<br/>here on April 1, 2010, count that person. Otherwise, he or<br/>she may be missed in the census.</li> </ul> | <ul> <li>Yes, Puerto Rican</li> <li>Yes, Cuban</li> <li>Yes, another Hispanic, Latino, or Spanish origin — Print origin, for example,</li> </ul> |
| 1. How many people were living or staying in this house, apartment, or mobile home on April 1, 2010?                                                                             | Argenunean, Colomolan, Dominican, Nicaraguan, Salvadoran, Spaniaro, and so on. 🖌                                                                 |
| Number of people =                                                                                                    | 9. What is Person 1's race? Mark X one or more boxes.                                                                                            |
| 2. Were there any additional people staying here                                                                                                    | White                                                                                                    |
| April 1, 2010 that you <u>did not include</u> in Question 1?<br>Mark X all that apply.                                                                                           | <ul> <li>Black, African Am., or Negro</li> <li>American Indian or Alaska Native — Print name of enrolled or principal tribe. <i>F</i></li> </ul> |
| Children, such as newborn babies or toster children                                                                                                    |                                                                                                    |
| <ul> <li>Nonrelatives, such as roommates or live-in baby sitters</li> </ul>                                                                                                    | Asian Indian Japanese Native Hawaijan                                                                                                    |
| People staying here temporarily                                                                                                    | Chinese Korean Guamanian or Chamorro                                                                                                    |
| No additional people                                                                                                    | Filipino Vietnamese Samoan                                                                                                    |
| 3. Is this house, apartment, or mobile home —<br>Mark X ONE box.                                                                                                    | Other Asian — Print race, for<br>example, Hmong, Laotian, Thai,<br>Pakistani, Cambodian, and so on. Z                                            |
| <ul> <li>Owned by you or someone in this household with a<br/>mortgage or loan? Include home equity loans.</li> </ul>                                                            |                                                                                                    |
| Owned by you or someone in this household free and<br>clear (without a mortgage or loan)?                                                                                        | □ Some other race — Print race. ∠                                                                                                    |
| Rented?                                                                                                    |                                                                                                    |
| Occupied without payment of rent?     What is your telephone number? We may call if we                                                                                           |                                                                                                    |
| don't understand an answer.                                                                                                    | 10. Does Person 1 sometimes live or stay somewhere else?                                                                                         |
| Area Code + Number                                                                                                    | NO Yes — Mark X all that apply.                                                                                                    |
|                                                                                                    | In college nousing For child custody In the military In jail or prison                                                                           |
| OMB No. 0607-0919-C: Approval Expires 12/31/2011.                                                                                                    | At a seasonal In a nursing home                                                                                                    |
|                                                                                                    |                                                                                                    |

# Responses Converted to Raw Data

H000001511723 17060 99989998 80 0 0 0 0000 0 0 0 0 0 P000001501000174220004208500101100000101470 H000004611723 17010 99979997 70 0036000001000000000100270020 0 0 0 P000004601000077010004201900101100000101470 P0000046020001091900001020001010100002023705 H000010511723 17020 90 999999999 3458543289464009304000002002080506030101010 0100010401010221002540020000000021141020012 P0000105010000770100001048001011000001014701

# Census 2010: Age by Sex in CA

|                    | теп        |            |            | Percent    |       |        |  |
|--------------------|------------|------------|------------|------------|-------|--------|--|
| Age                | Both sexes | Male       | Female     | Both sexes | Male  | Female |  |
| Total population   | 37,253,956 | 18,517,830 | 18,736,126 | 100.0      | 100.0 | 100.0  |  |
| Under 5 years      | 2,531,333  | 1,294,056  | 1,237,277  | 6.8        | 7.0   | 6.6    |  |
| 5 to 9 years       | 2,505,839  | 1,279,563  | 1,226,276  | 6.7        | 6.9   | 6.5    |  |
| 10 to 14 years     | 2,590,930  | 1,325,915  | 1,265,015  | 7.0        | 7.2   | 6.8    |  |
| 15 to 19 years     | 2,823,940  | 1,455,082  | 1,368,858  | 7.6        | 7.9   | 7.3    |  |
| 20 to 24 years     | 2,765,949  | 1,440,785  | 1,325,164  | 7.4        | 7.8   | 7.1    |  |
| 25 to 29 years     | 2,744,409  | 1,408,698  | 1,335,711  | 7.4        | 7.6   | 7.1    |  |
| 30 to 34 years     | 2,573,468  | 1,304,347  | 1,269,121  | 6.9        | 7.0   | 6.8    |  |
| 35 to 39 years     | 2,573,579  | 1,291,370  | 1,282,209  | 6.9        | 7.0   | 6.8    |  |
| 40 to 44 years     | 2,609,131  | 1,313,323  | 1,295,808  | 7.0        | 7.1   | 6.9    |  |
| 45 to 49 years     | 2,689,819  | 1,341,984  | 1,347,835  | 7.2        | 7.2   | 7.2    |  |
| 50 to 54 years     | 2,562,552  | 1,266,543  | 1,296,009  | 6.9        | 6.8   | 6.9    |  |
| 55 to 59 years     | 2,204,296  | 1,069,976  | 1,134,320  | 5.9        | 5.8   | 6.1    |  |
| 60 to 64 years     | 1,832,197  | 879,171    | 953,026    | 4.9        | 4.7   | 5.1    |  |
| 65 to 69 years     | 1,303,558  | 610,224    | 693,334    | 3.5        | 3.3   | 3.7    |  |
| 70 to 74 years     | 971,778    | 443,402    | 528,376    | 2.6        | 2.4   | 2.8    |  |
| 75 to 79 years     | 766,971    | 337,174    | 429,797    | 2.1        | 1.8   | 2.3    |  |
| 80 to 84 years     | 603,239    | 245,402    | 357,837    | 1.6        | 1.3   | 1.9    |  |
| 85 to 89 years     | 397,236    | 147,444    | 249,792    | 1.1        | 0.8   | 1.3    |  |
| 90 years and over  | 203,732    | 63,371     | 140,361    | 0.5        | 0.3   | 0.7    |  |
|                    |            |            |            |            |       |        |  |
| Under 18 years     | 9,295,040  | 4,756,592  | 4,538,448  | 25.0       | 25.7  | 24.2   |  |
| 18 to 64 years     | 23,712,402 | 11,914,221 | 11,798,181 | 63.7       | 64.3  | 63.0   |  |
| 18 to 24 years     | 3,922,951  | 2,038,809  | 1,884,142  | 10.5       | 11.0  | 10.1   |  |
| 25 to 44 years     | 10,500,587 | 5,317,738  | 5,182,849  | 28.2       | 28.7  | 27.7   |  |
| 25 to 34 years     | 5,317,877  | 2,713,045  | 2,604,832  | 14.3       | 14.7  | 13.9   |  |
| 35 to 44 years     | 5,182,710  | 2,604,693  | 2,578,017  | 13.9       | 14.1  | 13.8   |  |
| 45 to 64 years     | 9,288,864  | 4,557,674  | 4,731,190  | 24.9       | 24.6  | 25.3   |  |
| 45 to 54 years     | 5,252,371  | 2,608,527  | 2,643,844  | 14.1       | 14.1  | 14.1   |  |
| 55 to 64 years     | 4,036,493  | 1,949,147  | 2,087,346  | 10.8       | 10.5  | 11.1   |  |
| 65 years and over  | 4,246,514  | 1,847,017  | 2,399,497  | 11.4       | 10.0  | 12.8   |  |
| 65 to 74 years     | 2,275,336  | 1,053,626  | 1,221,710  | 6.1        | 5.7   | 6.5    |  |
| 75 to 84 years     | 1,370,210  | 582,576    | 787,634    | 3.7        | 3.1   | 4.2    |  |
| 85 years and over  | 600,968    | 210,815    | 390,153    | 1.6        | 1.1   | 2.1    |  |
|                    |            |            |            |            |       |        |  |
| 16 years and over  | 29,079,048 | 14,337,992 | 14,741,056 | 78.1       | 77.4  | 78.7   |  |
| 18 years and over  | 27,958,916 | 13,761,238 | 14,197,678 | 75.0       | 74.3  | 75.8   |  |
| 21 years and over  | 26,228,272 | 12,864,559 | 13,363,713 | 70.4       | 69.5  | 71.3   |  |
| 60 years and over  | 6,078,711  | 2,726,188  | 3,352,523  | 16.3       | 14.7  | 17.9   |  |
| 62 years and over  | 5,292,435  | 2,348,144  | 2,944,291  | 14.2       | 12.7  | 15.7   |  |
| 67 years and over  | 3,677,697  | 1,5/8,/44  | 2,098,953  | 9.9        | 8.5   | 11.2   |  |
| 75 years and over  | 1,971,178  | 793,391    | 1,177,787  | 5.3        | 4.3   | 6.3    |  |
| Madian and (upper) | 25.0       | 24.0       | 20.0       | ()()       | (3/3  | ()()   |  |
| median age (years) | 35.2       | 34.0       | 36.3       | (X)        | (X)   | (X)    |  |

Now that we have a better grasp of data v. statistics...

lets look at some key data/statistical literacy concepts.

### Data Literacy Pt 1-Variables

• Variables

• Categorical/Nominal

• One or more categories but order doesn't really matter (gender, race, employer, etc.)

• Ordinal

 One or more categories, but order does matter. (High-Medium-Low, Educational Attainment, test scores, etc.)

• Interval

• Similar to Ordinal, but there are defined (by the survey taker) spaces between the order: income, speed, age, etc.

|                                                                                                    | E Disease available information for each source links have been been                                                                                                    |
|----------------------------------------------------------------------------------------------------|----------------------------------------------------------------------------------------------------|
| Use a blue or black pen.                                                                                                    | <ol><li>Please provide information for each person living here. Start with<br/>person living here who owns or rents this house, apartment, or m</li></ol>                                                                                                    |
| Start have                                                                                                    | home. If the owner or renter lives somewhere else, start with any                                                                                                    |
| Start nere                                                                                                    | living here. This will be Person 1.                                                                                                    |
|                                                                                                    | What is Person 1's name? Print name below.                                                                                                    |
| The Census must count every person living in the United States on April 1, 2010.                                                                                                    | Last Name                                                                                                    |
| Before you answer Question 1, count the people living in this house, apartment, or mobile home using our guidelines.                                                                                                    | First Name MI                                                                                                    |
| <ul> <li>Count all people, including babies, who live and sleep here<br/>most of the time.</li> </ul>                                                                                                    | 6. What is Person 1's sex? Mark X ONE box.                                                                                                    |
| The Census Bureau also conducts counts in institutions<br>and other places, so:                                                                                                    | 7. What is Person 1's age and what is Person 1's date of birth?<br>Please report babies as age 0 when the child is less than 1 year of                                                                                                    |
| <ul> <li>Do not count anyone living away either at college or in the<br/>Armed Forces.</li> </ul>                                                                                                    | Age on April 1, 2010 Print numbers in boxes.<br>Month Day Year of birth                                                                                                    |
| <ul> <li>Do not count anyone in a nursing home, jail, prison,<br/>detention facility, etc., on April 1, 2010.</li> </ul>                                                                                                    | NOTE: Please answer BOTH Question 8 about Hispapic origin and                                                                                                    |
| Leave these people off your form, even if they will return to                                                                                                    | Question 9 about race. For this census, Hispanic origins are not ra                                                                                                    |
| live here after they leave college, the nursing home, the military, jail, etc. Otherwise, they may be counted twice.                                                                                                    | 8. Is Person 1 of Hispanic, Latino, or Spanish origin?                                                                                                    |
| The Census must also include people without a permanent                                                                                                    | No, not of Hispanic, Latino, or Spanish origin                                                                                                    |
| place to stay, so:                                                                                                    | Yes, Mexican, Mexican Am., Chicano                                                                                                    |
| <ul> <li>If someone who has no permanent place to stay is staying</li> </ul>                                                                                                    | Yes, Puerto Rican                                                                                                    |
| here on April 1, 2010, count that person. Otherwise, he or                                                                                                    | Yes, Cuban                                                                                                    |
| she may be missed in the census.                                                                                                    | Yes, another Hispanic, Latino, or Spanish origin — Print origin, for e                                                                                                    |
| 1. How many people were living or staying in this house, apartment, or mobile home on April 1, 2010?                                                                                                    |                                                                                                    |
|                                                                                                    |                                                                                                    |
| Number of people =                                                                                                    | 9. What is Person 1's race? Mark 🗶 one or more boxes.                                                                                                    |
| Number of people =                                                                                                    | 9. What is Person 1's race? Mark 🗴 one or more boxes.                                                                                                    |
| Number of people =         2. Were there any additional people staying here April 1, 2010 that you did not include in Question 1?                                                                                                    | <ul> <li>9. What is Person 1's race? Mark is one or more boxes.</li> <li>White</li> <li>Black, African Am., or Negro</li> </ul>                                                                                                    |
| Number of people =         2. Were there any additional people staying here         April 1, 2010 that you did not include in Question 1?         Mark X all that apply.                                                                                                    | <ul> <li>9. What is Person 1's race? Mark is one or more boxes.</li> <li>White</li> <li>Black, African Am., or Negro</li> <li>American Indian or Alaska Native — Print name of enrolled or principal trill</li> </ul>                                                                                                    |
| Number of people =         2. Were there any additional people staying here         April 1, 2010 that you did not include in Question 1?         Mark X all that apply.         Children, such as newborn babies or foster children                                                                                                    | <ul> <li>9. What is Person 1's race? Mark i one or more boxes.</li> <li>White</li> <li>Black, African Am., or Negro</li> <li>American Indian or Alaska Native — Print name of enrolled or principal trib</li> </ul>                                                                                                    |
| Number of people =         2. Were there any additional people staying here         April 1, 2010 that you did not include in Question 1?         Mark X all that apply.         Children, such as newborn babies or foster children         Relatives, such as adult children, cousins, or in-laws                                                                                                    | <ul> <li>9. What is Person 1's race? Mark i one or more boxes.</li> <li>White</li> <li>Black, African Am., or Negro</li> <li>American Indian or Alaska Native — Print name of enrolled or principal trib</li> </ul>                                                                                                    |
| Number of people =         2. Were there any additional people staying here         April 1, 2010 that you did not include in Question 1?         Mark X all that apply.         Children, such as newborn babies or foster children         Relatives, such as adult children, cousins, or in-laws         Nonrelatives, such as roommates or live-in baby sitters                                                                                                    | <ul> <li>9. What is Person 1's race? Mark i one or more boxes.</li> <li>White</li> <li>Black, African Am., or Negro</li> <li>American Indian or Alaska Native — Print name of enrolled or principal tril</li> <li>Asian Indian</li> <li>Japanese</li> <li>Native Hawaiian</li> </ul>                                                                                                    |
| Number of people =         2. Were there any additional people staying here         April 1, 2010 that you did not include in Question 1?         Mark X all that apply.         Children, such as newborn babies or loster children         Relatives, such as adult children, cousins, or in-laws         Nonrelatives, such as roommates or live-in baby sitters         People staying here temporarily                                                                                                    | <ul> <li>9. What is Person 1's race? Mark is one or more boxes.</li> <li>White</li> <li>Black, African Am., or Negro</li> <li>American Indian or Alaska Native — Print name of enrolled or principal tril</li> <li>Asian Indian</li> <li>Japanese</li> <li>Native Hawaiian</li> <li>Chinese</li> <li>Korean</li> <li>Guamanian or Chamorr</li> </ul>                                                                                                    |
| Number of people =         2. Were there any additional people staying here         April 1, 2010 that you did not include in Question 1?         Mark I all that apply.         Children, such as newborn babies or foster children         Relatives, such as adult children, cousins, or in-laws         Nonrelatives, such as roommates or live-in baby sitters         People staying here temporarily         No additional people                                                                                                    | <ul> <li>9. What is Person 1's race? Mark is one or more boxes.</li> <li>White</li> <li>Black, African Am., or Negro</li> <li>American Indian or Alaska Native — Print name of enrolled or principal tril</li> <li>Asian Indian</li> <li>Japanese</li> <li>Native Hawaiian</li> <li>Chinese</li> <li>Korean</li> <li>Guamanian or Chamore</li> <li>Fillipino</li> <li>Vietnamese</li> <li>Samoan</li> </ul>                                                                                                    |
| Number of people =         2. Were there any additional people staying here April 1, 2010 that you did not include in Question 1? Mark X all that apply.         Children, such as newborn babies or foster children         Relatives, such as adult children, cousins, or in-laws         Nonrelatives, such as roommates or live-in baby sitters         People staying here temporarily         No additional people         3. Is this house, apartment, or mobile home — Mark X ONE box.                                                                                                    | <ul> <li>9. What is Person 1's race? Mark is one or more boxes.</li> <li>White</li> <li>Black, African Am., or Negro</li> <li>Arnerican Indian or Alaska Native — Print name of enrolled or principal thit</li> <li>Asian Indian</li> <li>Japanese</li> <li>Native Hawaiian</li> <li>Chinese</li> <li>Korean</li> <li>Guarnanian or Charnorn</li> <li>Filipino</li> <li>Vietnamese</li> <li>Samoan</li> <li>Other Asian — Print race, for example, Filian, Tor race, for example, Filian, Thai,</li> </ul>                                                                                                    |
| Number of people =         2. Were there any additional people staying here         April 1, 2010 that you did not include in Question 1?         Mark X all that apply.         Children, such as newborn babies or foster children         Relatives, such as adult children, cousins, or in-laws         Nonrelatives, such as roommates or live-in baby sitters         People staying here temporarily         No additional people         3. Is this house, apartment, or mobile home —         Mark X ONE box.         Owned by you or someone in this household with a mortgage or loan? Include home equily loans.                                                                                                    | <ul> <li>9. What is Person 1's race? Mark x one or more boxes.</li> <li>White</li> <li>Black, African Am., or Negro</li> <li>American Indian or Alaska Native — Print name of enrolled or principal thit</li> <li>Asian Indian</li> <li>Japanese</li> <li>Chinese</li> <li>Korean</li> <li>Guamanian or Charnorn</li> <li>Filipino</li> <li>Vietnamese</li> <li>Samoan</li> <li>Other Asian — Print race, for example, Fimong, Laotian, Thai, Pakistani, Cambodian, and so on. x</li> </ul>                                                                                                    |
| Number of people =         2. Were there any additional people staying here         April 1, 2010 that you did not include in Question 1?         Mark X all that apply.         Children, such as newborn babies or foster children         Relatives, such as adult children, cousins, or in-laws         Nonrelatives, such as roommates or live-in baby sitters         People staying here temporarily         No additional people         3. Is this house, apartment, or mobile home —         Mark X ONE box.         Owned by you or someone in this household with a mortgage or loan? Include home equily loans.         Owned by you or someone in this household free and clear (without a mortgage or loan)?                                                                                                    | <ul> <li>9. What is Person 1's race? Mark x one or more boxes.</li> <li>White</li> <li>Black, African Am., or Negro</li> <li>American Indian or Alaska Native — Print name of enrolled or principal tril</li> <li>Asian Indian</li> <li>Japanese</li> <li>Native Hawaiian</li> <li>Chinese</li> <li>Korean</li> <li>Guamanian or Chamorr</li> <li>Filipino</li> <li>Vietnamese</li> <li>Samoan</li> <li>Other Asian — Print race, for example, Himong, Laotian, Thai, Pakistani, Cambodian, and so on. x</li> <li>Some other race — Print race. x</li> </ul>                                                                                                    |
| Number of people =         2. Were there any additional people staying here<br>April 1, 2010 that you did not include in Question 1?<br>Mark X all that apply.         Children, such as newborn babies or foster children         Relatives, such as newborn babies or foster children         Relatives, such as newborn babies or live-in baby sitters         People staying here temporarily         No additional people         3. Is this house, apartment, or mobile home —<br>Mark X ONE box.         Owned by you or someone in this household with a<br>mortgage or loan? Include home equity loans.         Owned by you or someone in this household free and<br>clear (without a mortgage or loan)?         Rented?                                                                                                    | <ul> <li>9. What is Person 1's race? Mark x one or more boxes.</li> <li>White</li> <li>Black, African Am., or Negro</li> <li>American Indian or Alaska Native — Print name of enrolled or principal tril</li> <li>Asian Indian</li> <li>Japanese</li> <li>Chinese</li> <li>Korean</li> <li>Guamanian or Chamorn</li> <li>Filipino</li> <li>Vietnamese</li> <li>Samoan</li> <li>Other Asian — Print race, for example, Himong, Laotian, Thai, Pakistani, Cambodian, and so on. x</li> <li>Some other race — Print race. x</li> </ul>                                                                                                    |
| Number of people =         2. Were there any additional people staying here<br>April 1, 2010 that you did not include in Question 1?<br>Mark X all that apply.         Children, such as newborn babies or foster children         Relatives, such as newborn babies or foster children         Relatives, such as newborn babies or live-in baby sitters         People staying here temporarily         No additional people         3. Is this house, apartment, or mobile home —<br>Mark X ONE box.         Owned by you or someone in this household with a<br>mortgage or loan? Include home equity loans.         Owned by you or someone in this household free and<br>clear (without a mortgage or loan)?         Rented?         Occupied without payment of rent?                                                                                                    | <ul> <li>9. What is Person 1's race? Mark x one or more boxes.</li> <li>White</li> <li>Black, African Am., or Negro</li> <li>American Indian or Alaska Native — Print name of enrolled or principal trib</li> <li>Asian Indian</li> <li>Japanese</li> <li>Native Hawaiian</li> <li>Chinese</li> <li>Korean</li> <li>Gluamanian or Chamome</li> <li>Filipino</li> <li>Vietnamese</li> <li>Samoan</li> <li>Other Asian — Print race, for<br/>example, Hmong, Laotian, Thai,<br/>Pakistani, Cambodian, and so on. x</li> <li>Some other race — Print race. x</li> </ul>                                                                                                    |
| Number of people =         2. Were there any additional people staying here<br>April 1, 2010 that you did not include in Question 1?<br>Mark X all that apply.         Children, such as newborn babies or foster children         Relatives, such as adult children, cousins, or in-laws         Nonrelatives, such as adult children, cousins, or in-laws         Nonrelatives, such as roommates or live-in baby sitters         People staying here temporarily         No additional people         3. Is this house, apartment, or mobile home —<br>Mark X ONE box.         Owned by you or someone in this household with a<br>mortgage or loan? Include home equity loans.         Owned by you or someone in this household free and<br>clear (without a mortgage or loan)?         Rented?         Occupied without payment of rent?         4. What is your telephone number? We may call if we                                                         | <ul> <li>9. What is Person 1's race? Mark x one or more boxes.</li> <li>White</li> <li>Black, African Am., or Negro</li> <li>American Indian or Alaska Native — Print name of enrolled or principal this</li> <li>Asian Indian</li> <li>Japanese</li> <li>Native Hawaiian</li> <li>Chinese</li> <li>Korean</li> <li>Guarmanian or Chamorn</li> <li>Filipino</li> <li>Vietnamese</li> <li>Samoan</li> <li>Other Asian — Print race, for example, Himong, Laotian, Thai, Pakistani, Cambodian, and so on. x</li> <li>Some other race — Print race. x</li> </ul>                                                                                                    |
| Number of people =         2. Were there any additional people staying here<br>April 1, 2010 that you did not include in Question 1?<br>Mark I all that apply.         Children, such as newborn babies or loster children         Relatives, such as adult children, cousins, or in-laws         Nonrelatives, such as roommates or live-in baby sitters         People staying here temporarily         No additional people         3. Is this house, apartment, or mobile home —<br>Mark I ONE box.         Owned by you or someone in this household with a<br>mortgage or loan? Include home equity loans.         Owned by you or someone in this household free and<br>clear (without a mortgage or loan)?         Rented?         Occupied without payment of rent?         4. What Is your telephone number? We may call if we<br>don't understand an answer.                                                                                            | 9. What is Person 1's race? Mark ✗ one or more boxes.         White         Black, African Am., or Negro         American Indian or Alaska Native — Print name of enrolled or principal this         Asian Indian       Japanese         Asian Indian       Japanese         Chinese       Korean         Filipino       Vietnamese         Other Asian — Print race, for example, Hmong, Laotian, Thai, Pakistani, Cambodian, and so on. ┏       Other Pacific Islander — race, for example, Fijian, Tor and so on. ┏         Some other race — Print race.       ┏         10. Does Person 1 sometimes live or stay somewhere else?                                                                                                    |
| Number of people =         2. Were there any additional people staying here<br>April 1, 2010 that you did not include in Question 1?<br>Mark I all that apply.         Children, such as newborn babies or loster children         Relatives, such as adult children, cousins, or in-laws         Nonrelatives, such as roommates or live-in baby sitters         People staying here temporarily         No additional people         3. Is this house, apartment, or mobile home —<br>Mark I ONE box.         Owned by you or someone in this household with a<br>mortgage or loan? Include home equity loans.         Owned by you or someone in this household free and<br>clear (without a mortgage or loan)?         Rented?         Occupied without payment of rent?         4. What Is your telephone number? We may call if we<br>don't understand an answer.<br>Area Code + Number                                                                      | 9. What is Person 1's race? Mark ✗ one or more boxes.         White         Black, African Am., or Negro         Arnerican Indian or Alaska Native — Print name of enrolled or principal thit         Asian Indian       Japanese         Chinese       Korean         Chinese       Korean         Guamanian or Chamom         Filipino       Vietnamese         Other Asian — Print race, for         example, Hmong, Laotian, Thai,         Pakistani, Cambodian, and so on.          Some other race — Print race.          Some other race — Print race.          No         Yes — Mark ✗ all that apply.                                                                                                    |
| Number of people =         2. Were there any additional people staying here<br>April 1, 2010 that you did not include in Question 1?<br>Mark X all that apply.         Children, such as newborn babies or foster children         Relatives, such as adult children, cousins, or in-laws         Nonrelatives, such as roommates or live-in baby sitters         People staying here temporarily         No additional people         3. Is this house, apartment, or mobile home —<br>Mark X ONE box.         Owned by you or someone in this household with a<br>mortgage or loan? Include home equity loans.         Owned by you or someone in this household free and<br>clear (without a mortgage or loan)?         Rented?         Occupied without payment of rent?         4. What Is your telephone number? We may call if we<br>don't understand an answer.<br>Area Code + Number                                                                      | 9. What is Person 1's race? Mark I one or more boxes.         White         Black, African Am., or Negro         American Indian or Alaska Native — Print name of enrolled or principal this         Asian Indian       Japanese         Asian Indian       Japanese         Chinese       Korean         Guamanian or Chamorr         Filipino       Vietnamese         Other Asian — Print race, for         example, Hmong, Laotian, Thai,         Pakistani, Cambodian, and so on. I         Some other race — Print race.         Some other race — Print race.         No         Yes — Mark I all that apply.         In college housing       For child custody         In the military       In jail or prison                      |
| Number of people =         2. Were there any additional people staying here         April 1, 2010 that you did not include in Question 1?         Mark X all that apply.         Children, such as newborn babies or foster children         Relatives, such as adult children, cousins, or in-laws         Nonrelatives, such as roommates or live-in baby sitters         People staying here temporarily         No additional people         3. Is this house, apartment, or mobile home —         Mark X ONE box.         Owned by you or someone in this household with a mortgage or loan? Include home equity loans.         Owned by you or someone in this household free and clear (without a mortgage or loan)?         Rented?         Occupied without payment of rent?         4. What is your telephone number? We may call if we don't understand an answer.         Area Code + Number         OMB No. 0607-0919-C: Approval Expires 12/31/2011. | 9. What is Person 1's race? Mark ✗ one or more boxes.         White         Black, African Am., or Negro         American Indian or Alaska Native — Print name of enrolled or principal thit         Asian Indian       Japanese         Asian Indian       Japanese         Chinese       Korean         Guamanian or Chamom         Filipino       Vietnamese         Other Asian — Print race, for         example, Hmong, Laotian, Thai,         Pakistani, Cambodian, and so on. ┏         Some other race — Print race. ┏         Ion Does Person 1 sometimes live or stay somewhere else?         No       Yes — Mark ✗ all that apply.         In the military       In jail or prison         At a seasonal       In a nursing home |

# Statistical Literacy Pt 1-Identify Variables

| 3. | What is thi | s person's sex? Mark 🗴 | ONE box |  |
|----|-------------|------------------------|---------|--|
|    | Male        | Female                 |         |  |

7. What is Person 1's age and what is Person 1's date of birth? Please report babies as age 0 when the child is less than 1 year old. Print numbers in boxes. Age on April 1, 2010 Month Day Year of birth

# Data Literacy Pt.2 --Codebooks

#### • What is a Codebook?

| educ Educational attainment |                    |       |                           |  |
|-----------------------------|--------------------|-------|---------------------------|--|
| Variable [                  | <u>Description</u> |       |                           |  |
| Percent                     | Ν                  | Value | Label                     |  |
| 6.5                         | 1,006,149          | 0     | N/A or no schooling       |  |
| 8.1                         | 1,256,032          | 1     | Nursery school to grade 4 |  |
| 7.6                         | 1,178,662          | 2     | Grade 5, 6, 7, or 8       |  |
| 2.5                         | 389,514            | 3     | Grade 9                   |  |
| 2.9                         | 443,362            | 4     | Grade 10                  |  |
| 3.1                         | 486,494            | 5     | Grade 11                  |  |
| 29.9                        | 4,649,545          | 6     | Grade 12                  |  |
| 12.4                        | 1,930,585          | 7     | 1 year of college         |  |
| 5.9                         | 917,538            | 8     | 2 years of college        |  |
| 0.0                         | 0                  | 9     | 3 years of college        |  |
| 13.2                        | 2,054,100          | 10    | 4 years of college        |  |
| 8.0                         | 1,240,163          | 11    | 5+ years of college       |  |
| 100.0                       | 15,552,144         |       | Total                     |  |
| F                           | Properties         |       |                           |  |
| Data type                   | : nume             | eric  |                           |  |
| Record/c                    | olumns: 1/406      | 6-407 |                           |  |

# Data Literacy Pt.3 – Help!

- Sometimes you need to consult outside information.
- Don't be afraid to Google something
- Ask others with expertise in this area

# SDA (Survey Documentation and Analysis)

- SDA allows you to create statistics using a dataset
- SDA only works if the dataset has been configured for SDA—not all datasets work in SDA and you cannot import into SDA
- SDA can do some sophisticated analysis, but there are MUCH better tools available if needed (Stata, R, SAS, SPSS, etc)
- SDA has a slight learning curve compared to other statistical packages.

# Ready to Dive into SDA?

### Before we begin...

• We'll be using SDA on iPUMS-USA

- Data from the U.S. Census through the Univ of Minnesota
- PUMS=<u>P</u>ublic <u>U</u>se <u>M</u>icrodata <u>S</u>ample
- U.S. Census data from areas with populations over 100,000
- iPUMS requires a log in and password
  - Register with an email address
  - usa.ipums.org → Login → Create an account and fill out the form OR log in
- USE THE DATA FOR GOOD, NEVER EVIL! ☺

# Now we begin....

#### Go to the IPUMS SDA Web Site: https://usa.ipums.org/usa/sda/

| $\leftarrow$ $\rightarrow$ C $\triangle$ $\triangleq$ https://u | isa.ipums.org/usa/s                                   | da/                                                                                                    |                                                                      |                                                           |                                                               |      | Q ☆   | 6       |         |
|-----------------------------------------------------------------|-------------------------------------------------------|----------------------------------------------------------------------------------------------------|----------------------------------------------------------------------|-----------------------------------------------------------|---------------------------------------------------------------|------|-------|---------|---------|
| 高 LibApps Login @ UC 🗉 🎑 Reso                                   | ources for Instruct 🛛 📋                               | AMALIVRE Internation                                                                                                    | 📶 Fund Act                                                           | ivity Reports                                             | 📄 Library Journals and P                                      | >    | » 📋 ( | Other b | ookmark |
| MINNESOTA POP                                                   | ULATION CENTER, UNIVERSITY OF MI                      | INESOTA                                                                                                    |                                                                      | 000                                                       | and all                                                       |      |       |         |         |
| IP                                                              | PUM                                                   | SUSA                                                                                                    |                                                                      | Ser.                                                      | A Start                                                       |      |       |         |         |
|                                                                 |                                                       | Home Select Data                                                                                                    | FAQ Help                                                             | Login                                                     | Data Cart                                                     |      |       |         |         |
| ▼ DATA                                                          |                                                       |                                                                                                    |                                                                      |                                                           |                                                               |      |       |         |         |
| Browse and S<br>Download or<br>Analyze Data<br>IPUMS Regist     | Select Data IPU<br>Revise Extracts<br>a Online The IP | MS Online Data Ar                                                                                                    | nalysis Syste                                                        | <b>:m</b><br>lation software d                            | leveloped at UC-Berkeley's <u>Computer</u>                    | 2    |       |         |         |
|                                                                 | assiste                                               | assisted survey methods Program.                                                                                                    |                                                                      |                                                           |                                                               |      |       |         |         |
| ✓ DOCUMENTATION                                                 |                                                       | After clicking one of the samples below, you will need to specify the following to create a table:                                                   |                                                                      |                                                           |                                                               |      |       |         |         |
| Variables<br>Samples<br>User's Guide<br>Geographic T<br>FAQ     | Tools                                                 | <ul> <li>a row variable</li> <li>a column variable (optiona)</li> <li>filters (optional): can be us</li> <li>controls (optional): product</li> </ul> | l): will be cross-tab<br>sed to include only<br>ses a separate table | ulated with the<br>certain cases in y<br>for each categoi | row variable<br>your analysis<br>ry of the specified variable |      |       |         |         |
| ¥ RESOURCES                                                     | Examp                                                 | les and screenshots are avail                                                                                                    | able in our short <u>ins</u>                                         | tructions page, o                                         | or see the <u>video tutorial</u> .                            |      |       |         |         |
| Enumeration<br>Published Ce<br>Errata and Re                    | Forms<br>ensus Volumes You ca<br>evisions means       | n also perform other analyse:<br>See the contextual help me                                                                                          | s, such as multivaria<br>nus for more inform                         | ate regression, co<br>ation.                              | orrelation matrices, and comparisons                          | s of |       |         |         |
| ▼ RESEARCH                                                      | Click                                                 | n any of the links below to ge                                                                                                    | et started! Tables a                                                 | re made in appro                                          | oximately 5-15 seconds.                                       |      |       |         |         |
| Citation and                                                    | Use                                                   |                                                                                                    |                                                                      |                                                           |                                                               |      |       |         |         |
| Related Sites                                                   | s                                                     |                                                                                                    | Use data from                                                        | multiple sample                                           | 25                                                            |      |       |         |         |

# **Variable Selection**

| SDA [Use classic interface] Selected Study: 2010-2014, ACS                                                                                                    | 5-year sample                                                                                                    |                                                                                                    |
|----------------------------------------------------------------------------------------------------|----------------------------------------------------------------------------------------------------|----------------------------------------------------------------------------------------------------|
| Analysis Create Variables Codebook Getting Started                                                                                                    |                                                                                                    |                                                                                                    |
|                                                                                                    |                                                                                                    |                                                                                                    |
| Variable Selection: <u>Help</u>                                                                                                    | SDA Frequencies/Crosstabulation Program                                                                                                    | 1                                                                                                    |
| Selected: View                                                                                                    | Help: General / Recoding Variables                                                                                                    |                                                                                                    |
| Copy to: Row Col Ctrl Filter<br>Mode: Append  Replace                                                                                                    | REQUIRED Variable names to specify         Row:         OPTIONAL Variable names to specify         Column:         Control:         Selection Filter(s):     | Example: age(18-50)                                                                                                    |
| 2010-2014, ACS 5-year sample                                                                                                    | Weight: perwt - Person weight V                                                                                                    |                                                                                                    |
| Household - Geographic     Geographic     Geographic                                                                                                    | TABLE OPTIONS                                                                                                    | CHART OPTIONS                                                                                                    |
| Household - Economic Characteristic     Household - Develling Characteristic     Household - Appliances, Mechanical, Other     Household - Household Composition     Household - Household Composition     Household - Household - Ho | Percentaging:         ♥ Column       Row       Total         ● Confidence intervals       Level: 95 percent       ▼         ● Standard error of each percent | Type of chart:       (No Chart)         Bar chart options:       Orientation:       ●         Orientation:       ●       Vertical       ●       Horizontal         Visual Effects:       ●       2-D       ○       3-D |
| Person - Technical     Person - Family Interrelationship     Person - Demographic     Person - Demographic     Person - Race, Ethnicity, and Nativity                                                                                                    | Nof cases to display:<br>Unweighted  Weighted Summary statistics                                                                                             | Show percents: ■ Yes<br>Palette: ● Color ● Grayscale<br>Size - width: 600 ▼ height: 400 ▼                                                                                                    |
| Person - Health Insurance<br>Person - Education<br>Person - Work                                                                                                    | Question text     Suppress table     Color coding     Show Z-statistic                                                                                       |                                                                                                    |

Click the +/- signs to expand and collapse variable categories

### Now Select a variable and click "view"

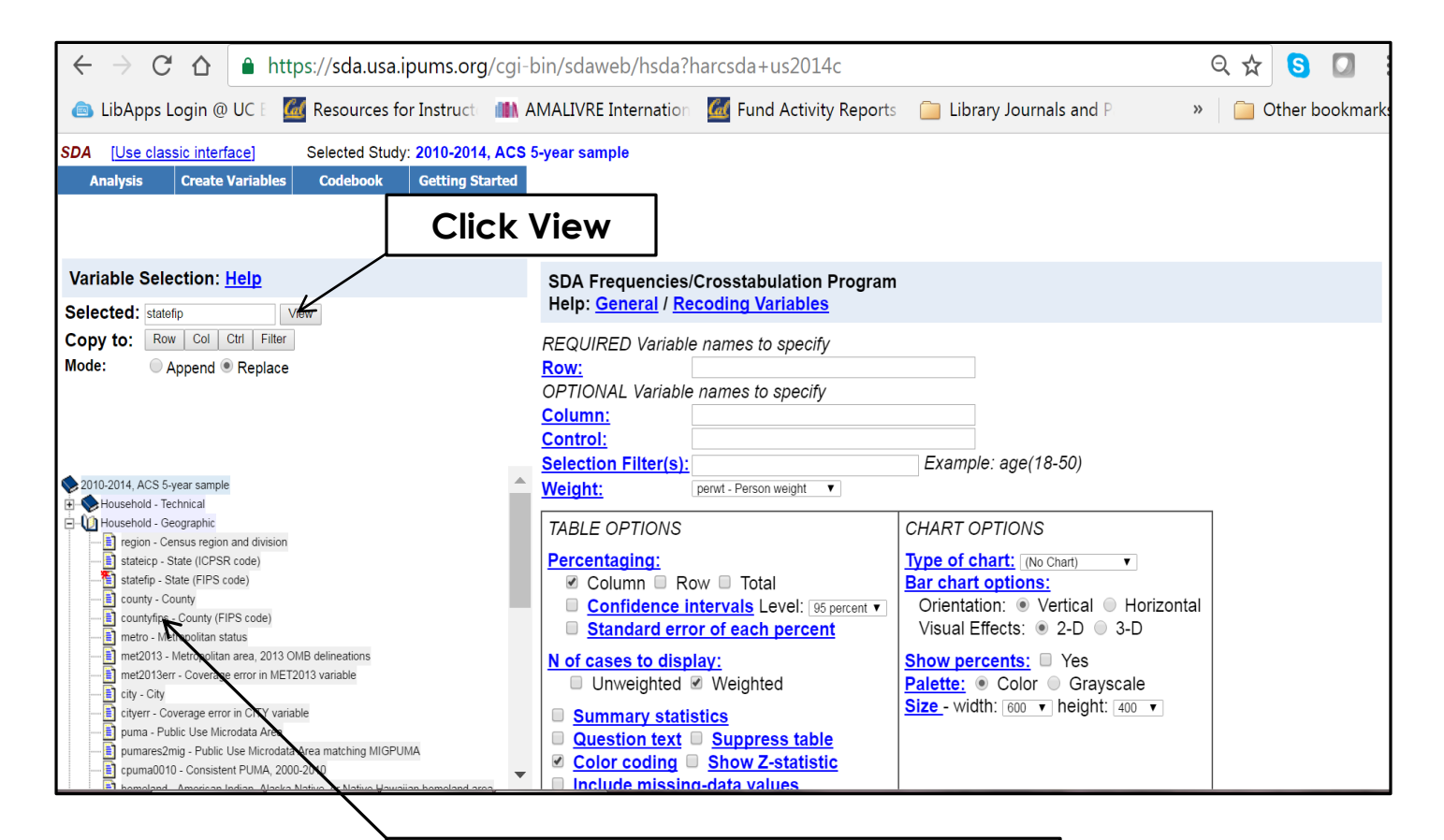

Expand "Household Geographic" and Select Statefip (State FIPS Code)

# Read the Codebook!

Click Codebook

 SDA
 [Use classic interface]
 Selected Study: 20422014, ACS 5-year sample

Analysis Create Variables

Codebook Getting Started

•

#### Variable Selection: Help

| Selected:    | View                                |
|--------------|-------------------------------------|
| Copy to:     | Row Col Ctrl Filter                 |
| Mode:        | Annend  Replace                     |
|              | o Appendio Teplade                  |
|              |                                     |
|              |                                     |
|              |                                     |
|              |                                     |
| 2010-2014, / | ACS 5-year sample                   |
| Househo      | old - Technical                     |
| Househo      | old - Geographic                    |
| + Kouseho    | old - Group Quarters                |
| + Kouseho    | old - Economic Characteristic       |
| Househo      | old - Dwelling Characteristic       |
| Househo      | old - Appliances, Mechanical, Other |
| Househo      | old - Household Composition         |
| + Nouseho    | old - Housing Data Quality Flags    |
| + Person -   | Technical                           |
| + Person -   | Family Interrelationship            |
| - Person -   | Demographic                         |
| 🕂 🚫 Person - | Race, Ethnicity, and Nativity       |
| 🕂 📎 Person - | Health Insurance                    |
| 🕂 🔷 Person - | Education                           |
| +            | Work                                |

| SDA Frequencies/Crosstabulation Program<br>Help: <u>General</u> / <u>Recoding Variables</u>                                                                              |                                                                                                    |  |  |  |  |
|----------------------------------------------------------------------------------------------------|----------------------------------------------------------------------------------------------------|--|--|--|--|
| REQUIRED Variable names to specify         Row:         OPTIONAL Variable names to specify         Column:         Control:         Selection Filter(s):         Weight: | Example: age(18-50)                                                                                                    |  |  |  |  |
| TABLE OPTIONS                                                                                                    | CHART OPTIONS                                                                                                    |  |  |  |  |
| Percentaging:<br>✓ Column Row Total<br>Confidence intervals Level: 95 percent ▼<br>Standard error of each percent                                                        | Type of chart: (No Chart) ▼<br>Bar chart options:<br>Orientation: ● Vertical ● Horizontal<br>Visual Effects: ● 2-D ● 3-D |  |  |  |  |
| N of cases to display:<br>Unweighted ♥ Weighted<br>Summary statistics<br>Question text Suppress table<br>♥ Color coding Show Z-statistic                                 | Show percents: ■ Yes<br>Palette: ● Color ● Grayscale<br>Size - width: 600 ▼ height: 400 ▼                                |  |  |  |  |

# Variable Descriptions....

| Title Page<br>INDEXES      | Data Cart<br>Your data extract                                                                                                    |
|----------------------------|----------------------------------------------------------------------------------------------------|
| Sequential Variable List   | Home Select Data FAQ Help Login 0 variables<br>Samples                                                                                                    |
| Alphabetical Variable List | STATEFIP     Add to cart     Select samples       State (FIPS code)     Group: Geographic - HOUSEHOLD                                                                                                    |
|                            | Description Codes Comparability Universe Availability Questionnaire Text Flags                                                                                                    |
|                            | Description<br>STATEFIP reports the state in which the household was located, using the Federal<br>Information Processing Standards (FIPS) coding scheme, which orders the states<br>alphabetically. STATEFIP identifies state groups in the 1980 Urban/Rural sample that are<br>not available in <u>STATEICP</u> ; these state groups (codes 61-68) are only available for that<br>particular sample. See <u>"Geographic Coding and Comparability"</u> for more information on<br>the geographic detail available in particular samples.<br>See STATEICP for further variable description details. |

## Now Let's Create a Table...

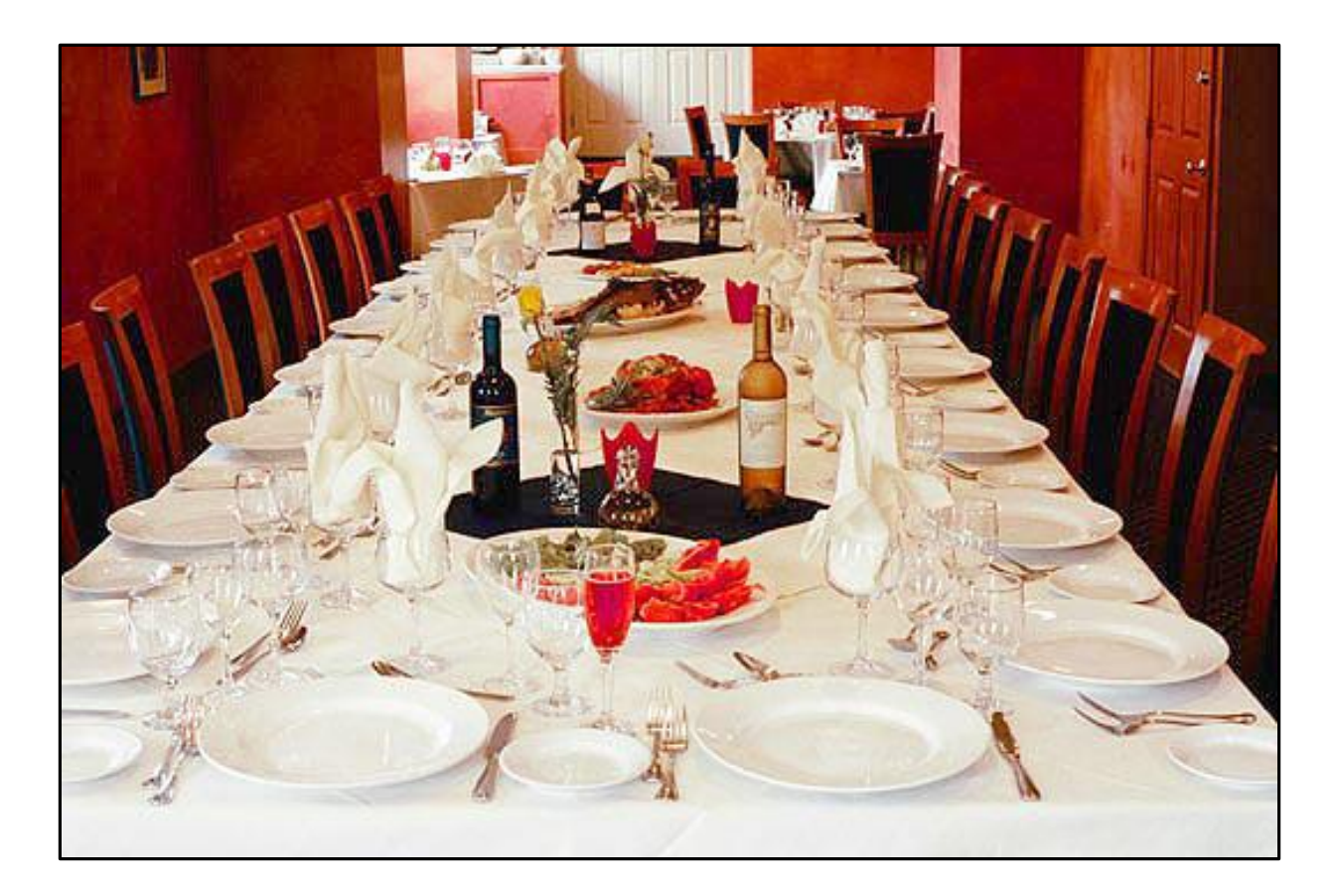

### Key Components: Rows Columns and Controls

- Row -- The variable that will display as a row (tip: if you have a variable with many possible responses, it's best to display as a row)
- Column -- The variable that will display as a column. Row and Column make up the traditional crosstabs you've seen in other statistics
- Control -- A <u>separate table</u> is produced for each option contained within the variable.

For instance, if you "control" for sex, you will have the table created with all your variables, <u>but for men and</u> <u>women separately</u>.

# Filters and Weights

- Filter Apply a limit to the available variable in the table.
  - For instance, if you filter age between 30-45, the table will be created for **that age group only**. You can put in up to four filters.
- Weight Varies by dataset a statistical calculation SDA does to ensure the table you create is sound.
  - In this dataset, you have the option of person weight or household weight. Which you chose depends on what kind of statistic you are looking to create (person, or people in a household or the structure itself).
  - Since this is a sample, if you choose "None" your results will display with the actual number of surveys taken, not the extrapolated numbers.

#### Example One: Race By Educational Attainment

- Browse down to the "person" category, and click the plus sign next to "race".
- It will automatically be added to the "selected" tab at the top left.
- Click "column" where it says "copy to" and the variable will be added.
- Repeat for "educational attainment" except this time add the variable to "row"

# This is what you should see

| SDA         [Use classic interface]         Selected Study: 2010-2014, ACS | 5-year sample                                                                          |
|----------------------------------------------------------------------------|----------------------------------------------------------------------------------------|
| Analysis Create Variables Codebook Getting Started                         |                                                                                        |
|                                                                            |                                                                                        |
| Variable Selection: <u>Help</u>                                            | SDA Frequencies/Crosstabulation Program                                                |
| Selected: race                                                             | Help: General / Recoding Variables                                                     |
| Copy to: Row Col Ctrl Filter                                               | REQUIRED Variable names to specify educ                                                |
| Mode: Append  Replace                                                      |                                                                                        |
|                                                                            |                                                                                        |
|                                                                            |                                                                                        |
|                                                                            | Selection Filter(s): Example: age(18-50)                                               |
| Household - Household Composition                                          | Weight: pervt - Person weight V                                                        |
| Person - Technical                                                         |                                                                                        |
| Person - Family Interrelationship                                          | TABLE OPTIONS CHART OPTIONS                                                            |
| Person - Demographic     Person - Race Ethnicity and Nativity              | Percentaging: Type of chart: (No Chart)                                                |
| Tace - Race                                                                | Column Row Total Bar chart options:                                                    |
| race                                                                       | □ <u>Confidence intervals</u> Level: 95 percent ▼ Orientation: ● Vertical ○ Horizontal |
| Ispan - Hispanic origin                                                    | Standard error of each percent Visual Effects:      2-D      3-D                       |
|                                                                            | N of cases to display: Show percents: Ves                                              |
| 📄 bpld - Birthplace                                                        | Unweighted Weighted Palette:  Color Grayscale                                          |
| ancestr1 - Ancestry, first response                                        | Summary statistics                                                                     |
| ancestr2 - Ancestry, second response                                       | Ouestion text Suppress table                                                           |
| ancestr2d - Ancestry, second response                                      | Color coding Show Z-statistic                                                          |
| citizen - Citizenship status                                               | Include missing-data values                                                            |

# Now Click Run the Table

| Colun                   | in <b>race</b>                         | Race                | 1-9                           |                      | 1                   |                                                |                             |                           |                                            |                              |                             |                                         |                               |  |  |  |  |  |
|-------------------------|----------------------------------------|---------------------|-------------------------------|----------------------|---------------------|------------------------------------------------|-----------------------------|---------------------------|--------------------------------------------|------------------------------|-----------------------------|-----------------------------------------|-------------------------------|--|--|--|--|--|
| Weigh                   | t perwt                                | Person weight       | 1.00-471.0                    | 00                   | 1                   |                                                |                             |                           |                                            |                              |                             |                                         |                               |  |  |  |  |  |
|                         |                                        |                     |                               |                      |                     | Frequency Distribution                         |                             |                           |                                            |                              |                             |                                         |                               |  |  |  |  |  |
|                         |                                        |                     |                               |                      |                     |                                                |                             | га                        | ice                                        |                              |                             |                                         |                               |  |  |  |  |  |
| Cells<br>-Colu<br>-Weig | contain:<br><b>mn percer</b><br>hted N | nt                  | 1<br>White                    | 2<br>Black/Ne        | egro                | 3<br>American<br>Indian or<br>Alaska<br>Native | 4<br>Chinese                | 5<br>Japanese             | 6<br>Other Asian<br>or Pacific<br>Islander | 7<br>Other race,<br>nec      | 8<br>Two major<br>races     | 9<br>Three or<br>more<br>major<br>races | ROW<br>TOTAL                  |  |  |  |  |  |
|                         | 0: N/A or                              | no schooling        | <b>6.4</b><br>14,854,972.0    | 3,187,2              | <b>8.1</b><br>10.0  | <b>9.0</b><br>230,814.0                        | <b>7.6</b><br>280,460.0     | <b>3.2</b> 24,740.0       | <b>8.7</b><br>1,023,270.0                  | <b>12.2</b><br>1,804,313.0   | <b>15.8</b><br>1,297,253.0  | <b>15.8</b><br>137,141.0                | <b>7.3</b><br>22,840,173.0    |  |  |  |  |  |
|                         | 1: Nurser                              | y school to grade 4 | <b>8.0</b><br>18,499,898.0    | 3,783,8              | <b>9.6</b><br>60.0  | <b>10.5</b><br>269,785.0                       | <b>7.7</b><br>283,438.0     | <b>3.7</b><br>29,221.0    | <b>8.7</b><br>1,020,109.0                  | <b>13.3</b><br>1,964,438.0   | <b>17.0</b><br>1,399,470.0  | <b>16.3</b><br>141,318.0                | <b>8.7</b><br>27,391,537.0    |  |  |  |  |  |
|                         | 2: Grade 5, 6, 7, or 8                 |                     | <b>7.3</b><br>16,882,162.0    | 3,172,4              | <b>8.0</b><br>67.0  | <b>9.5</b><br>244,755.0                        | <b>8.2</b><br>304,435.0     | <b>3.5</b><br>27,232.0    | <b>7.1</b><br>829,149.0                    | <b>16.2</b><br>2,393,276.0   | <b>11.0</b><br>901,268.0    | <b>10.2</b><br>88,543.0                 | <b>7.9</b><br>24,843,287.0    |  |  |  |  |  |
|                         | 3: Grade 9                             |                     | <b>2.4</b><br>5,556,051.0     | 1,119,3              | <b>2.8</b><br>86.0  | <b>3.6</b><br>92,408.0                         | <b>2.5</b><br>92,559.0      | <b>1.1</b><br>8,732.0     | <b>1.9</b><br>221,011.0                    | <b>5.3</b><br>780,125.0      | <b>3.0</b><br>244,866.0     | <b>2.7</b><br>23,876.0                  | <b>2.6</b><br>8,139,014.0     |  |  |  |  |  |
|                         | 4: Grade 10                            |                     | <b>2.6</b><br>6,135,574.0     | 1,511,5              | <b>3.8</b><br>14.0  | <b>4.2</b><br>107,739.0                        | <b>1.9</b><br>68,371.0      | <b>1.0</b><br>7,609.0     | <b>2.3</b><br>264,911.0                    | <b>3.8</b><br>563,275.0      | <b>3.0</b><br>247,545.0     | <b>3.0</b><br>25,727.0                  | <b>2.8</b><br>8,932,265.0     |  |  |  |  |  |
| educ                    | 5: Grade                               | 11                  | <b>2.8</b><br>6,607,717.0     | 1,955,9              | <b>4.9</b><br>27.0  | <b>5.0</b><br>128,072.0                        | <b>1.7</b><br>64,275.0      | <b>1.1</b><br>8,343.0     | <b>2.1</b><br>241,842.0                    | <b>4.5</b><br>663,725.0      | <b>3.5</b><br>285,064.0     | <b>3.3</b><br>28,309.0                  | <b>3.2</b><br>9,983,274.0     |  |  |  |  |  |
|                         | 6: Grade                               | 12                  | <b>29.3</b><br>67,937,789.0   | 11,939,3             | <b>30.2</b><br>97.0 | <b>30.5</b><br>783,283.0                       | <b>17.0</b><br>629,030.0    | <b>22.2</b><br>173,701.0  | <b>18.5</b><br>2,165,725.0                 | <b>25.4</b><br>3,758,863.0   | <b>19.4</b><br>1,591,878.0  | <b>19.3</b><br>167,594.0                | <b>28.4</b><br>89,147,260.0   |  |  |  |  |  |
|                         | 7: 1 year                              | of college          | <b>13.0</b><br>30,140,688.0   | 6,030,8              | <b>15.2</b><br>38.0 | <b>13.8</b><br>353,231.0                       | <b>8.9</b><br>327,326.0     | <b>13.3</b><br>104,080.0  | <b>11.2</b><br>1,311,314.0                 | <b>10.0</b><br>1,471,533.0   | <b>11.1</b><br>915,927.0    | <b>12.0</b><br>103,997.0                | <b>13.0</b><br>40,758,934.0   |  |  |  |  |  |
|                         | 8: 2 years                             | s of college        | <b>6.1</b><br>14,208,815.0    | 2,042,8              | <b>5.2</b><br>10.0  | <b>5.2</b><br>134,587.0                        | <b>4.5</b><br>164,423.0     | <b>9.2</b><br>71,967.0    | <b>5.1</b><br>597,767.0                    | <b>3.2</b><br>469,393.0      | <b>4.1</b><br>336,240.0     | <b>4.4</b><br>38,058.0                  | <b>5.8</b><br>18,064,060.0    |  |  |  |  |  |
|                         | 10: 4 yea                              | rs of college       | <b>14.1</b> 32,659,081.0      | 3,154,7              | <b>8.0</b><br>75.0  | <b>5.8</b><br>149,039.0                        | <b>20.7</b><br>762,380.0    | <b>27.7</b> 216,768.0     | <b>21.6</b><br>2,539,251.0                 | <b>4.5</b><br>664,456.0      | <b>8.0</b><br>659,636.0     | <b>8.6</b><br>75,045.0                  | <b>13.0</b><br>40,880,431.0   |  |  |  |  |  |
|                         | 11: 5+ ye                              | ars of college      | <b>7.9</b><br>18,409,169.0    | 1,680,2              | <b>4.2</b><br>84.0  | <b>2.8</b><br>72,067.0                         | <b>19.3</b><br>713,608.0    | <b>14.0</b><br>109,493.0  | <b>13.0</b><br>1,522,679.0                 | <b>1.7</b> 244,223.0         | <b>4.1</b><br>335,540.0     | <b>4.6</b> 39,787.0                     | <b>7.4</b> 23, 126, 850.0     |  |  |  |  |  |
|                         | COL TO                                 | TAL .               | <b>100.0</b><br>231,891,916.0 | <b>1</b><br>39,578,4 | <b>00.0</b><br>68.0 | <b>100.0</b><br>2,565,780.0                    | <b>100.0</b><br>3,690,305.0 | <b>100.0</b><br>781,886.0 | <b>100.0</b><br>11,737,028.0               | <b>100.0</b><br>14,777,620.0 | <b>100.0</b><br>8,214,687.0 | <b>100.0</b><br>869,395.0               | <b>100.0</b><br>314,107,085.0 |  |  |  |  |  |

Example Two: Race By Educational Attainment for Those Aged 35-45

• Use same variables as before: race in the column and educ in the row

 In the "selection filter" box type exactly: <u>age(35-45)</u> (no spaces)

• Run the table

# **Example 2 Table Results**

| Weigh                               | t perwt                                 | Person weigh    | t 1.0                        | 0-471.00                    | 1                                              |                           |                           |                                            |                             |                            |                                         |                              |  |  |  |
|-------------------------------------|-----------------------------------------|-----------------|------------------------------|-----------------------------|------------------------------------------------|---------------------------|---------------------------|--------------------------------------------|-----------------------------|----------------------------|-----------------------------------------|------------------------------|--|--|--|
| Filter                              | age(35-45)                              | Age             |                              | 0-96                        | 1                                              | ]                         |                           |                                            |                             |                            |                                         |                              |  |  |  |
|                                     |                                         |                 |                              |                             | Frequ                                          | ency Distrib              | oution                    |                                            |                             |                            |                                         |                              |  |  |  |
|                                     |                                         |                 |                              | _                           |                                                | _                         | ra                        | ice                                        |                             |                            |                                         |                              |  |  |  |
| Cells o<br>- <b>Colur</b><br>-Weigh | contain:<br><b>nn percent</b><br>nted N |                 | 1<br>White                   | 2<br>Black/Negro            | 3<br>American<br>Indian or<br>Alaska<br>Native | 4<br>Chinese              | 5<br>Japanese             | 6<br>Other Asian<br>or Pacific<br>Islander | 7<br>Other race,<br>nec     | 8<br>Two<br>major<br>races | 9<br>Three or<br>more<br>major<br>races | ROW<br>TOTAL                 |  |  |  |
|                                     | 0: N/A or no so                         | chooling        | <b>.8</b><br>244,221.0       | .9<br>52,929.0              | <b>1.4</b><br>5,185.0                          | <b>2.2</b><br>13,830.0    | <b>.4</b><br>557.0        | <b>2.3</b><br>51,207.0                     | <b>3.5</b><br>88,797.0      | <b>1.5</b><br>12,973.0     | <b>2.0</b><br>1,853.0                   | <b>1.0</b><br>471,552.0      |  |  |  |
|                                     | 1: Nursery school to grade 4            |                 | <b>.5</b><br>161,948.0       | .2<br>12,147.0              | <b>.8</b><br>3,089.0                           | <b>.5</b><br>3,080.0      | <b>.0</b><br>43.0         | <b>.6</b><br>13,573.0                      | <b>3.6</b><br>92,191.0      | <b>.8</b><br>6,900.0       | <b>.4</b><br>403.0                      | . <b>6</b><br>293,374.0      |  |  |  |
|                                     | 2: Grade 5, 6,                          | 6, 7, or 8 926, |                              | <b>1.1</b><br>64,945.0      | <b>3.5</b><br>12,947.0                         | <b>3.3</b><br>20,697.0    | <b>.1</b><br>109.0        | <b>1.6</b><br>34,310.0                     | <b>16.3</b><br>412,790.0    | <b>3.1</b><br>26,910.0     | <b>1.4</b><br>1,288.0                   | <b>3.3</b><br>1,500,507.0    |  |  |  |
|                                     | 3: Grade 9 552                          |                 | <b>1.7</b><br>552,471.0      | <b>1.2</b><br>67,977.0      | <b>2.6</b><br>9,774.0                          | <b>1.9</b><br>11,670.0    | <b>.1</b><br>149.0        | <b>.8</b><br>18,654.0                      | <b>6.9</b><br>173,994.0     | <b>1.7</b><br>14,396.0     | <b>.7</b><br>616.0                      | <b>1.9</b><br>849,701.0      |  |  |  |
|                                     | 4: Grade 10 5                           |                 | <b>1.6</b><br>510,672.0      | <b>2.3</b><br>131,838.0     | <b>3.1</b> 11,449.0                            | <b>1.0</b><br>5,927.0     | <b>.1</b><br>158.0        | <b>1.3</b><br>27,691.0                     | <b>3.2</b><br>81,097.0      | <b>1.7</b><br>14,858.0     | <b>1.6</b><br>1,543.0                   | <b>1.7</b><br>785,233.0      |  |  |  |
| educ                                | 5: Grade 11                             |                 | <b>1.9</b><br>602,770.0      | <b>3.8</b><br>223,207.0     | <b>4.6</b> 17,172.0                            | <b>.6</b><br>4,022.0      | <b>.1</b><br>201.0        | <b>.8</b><br>17,929.0                      | <b>3.9</b><br>100,082.0     | <b>2.6</b> 22,268.0        | <b>1.9</b><br>1,769.0                   | <b>2.2</b><br>989,420.0      |  |  |  |
| euuc                                | 6: Grade 12                             |                 | <b>32.2</b> 10,457,066.0     | <b>39.2</b><br>2,284,887.0  | <b>40.8</b> 152,657.0                          | <b>15.7</b><br>97,915.0   | <b>14.1</b><br>19,003.0   | <b>19.6</b><br>432,848.0                   | <b>35.2</b><br>893,293.0    | <b>31.2</b> 267,938.0      | <b>29.2</b><br>27,495.0                 | <b>32.4</b><br>14,633,102.0  |  |  |  |
|                                     | 7: 1 year of co                         | llege           | <b>15.2</b><br>4,945,851.0   | <b>20.6</b><br>1,201,733.0  | <b>19.4</b><br>72,568.0                        | <b>6.2</b><br>38,678.0    | <b>11.0</b><br>14,872.0   | <b>10.6</b><br>234,882.0                   | <b>12.0</b><br>305,216.0    | <b>18.2</b><br>156,791.0   | <b>20.0</b><br>18,811.0                 | <b>15.5</b><br>6,989,402.0   |  |  |  |
|                                     | 8: 2 years of co                        | ollege          | <b>9.4</b><br>3,052,805.0    | <b>9.0</b><br>523,479.0     | <b>9.3</b> 34,820.0                            | <b>5.6</b><br>34,858.0    | <b>13.1</b><br>17,571.0   | <b>7.0</b><br>154,224.0                    | <b>5.0</b><br>125,735.0     | <b>9.2</b><br>78,940.0     | <b>10.3</b><br>9,665.0                  | <b>8.9</b><br>4,032,097.0    |  |  |  |
|                                     | 10: 4 years of                          | college         | <b>21.7</b><br>7,054,757.0   | <b>13.7</b><br>795,808.0    | <b>9.9</b><br>36,898.0                         | <b>26.4</b><br>164,504.0  | <b>40.1</b><br>53,964.0   | <b>32.0</b><br>708,267.0                   | <b>7.4</b><br>186,984.0     | <b>18.5</b><br>158,966.0   | <b>20.8</b><br>19,616.0                 | <b>20.3</b><br>9,179,764.0   |  |  |  |
|                                     | 11: 5+ years of                         | f college       | <b>12.3</b><br>4,001,510.0   | <b>7.9</b><br>462,568.0     | <b>4.6</b> 17,213.0                            | <b>36.6</b><br>227,888.0  | <b>20.8</b><br>27,970.0   | <b>23.5</b><br>519,636.0                   | <b>3.0</b><br>76,629.0      | <b>11.5</b><br>98,658.0    | <b>11.8</b><br>11,158.0                 | <b>12.1</b><br>5,443,230.0   |  |  |  |
|                                     | COL TOTAL                               |                 | <b>100.0</b><br>32,510,582.0 | <b>100.0</b><br>5,821,518.0 | <b>100.0</b> 373,772.0                         | <b>100.0</b><br>623,069.0 | <b>100.0</b><br>134,597.0 | <b>100.0</b> 2,213,221.0                   | <b>100.0</b><br>2,536,808.0 | <b>100.0</b><br>859,598.0  | <b>100.0</b><br>94,217.0                | <b>100.0</b><br>45,167,382.0 |  |  |  |

### Example 3 – Race by Educational Attainment and Sex

#### • Same variables and filter as before

### • Under the control bar add "<u>sex</u>"

• Run the table

# Example 3 - Tables Stacked on Top of Each Other

|   | Contro                              | sex                                    | Sex             |                          | 1-2                  |                     | 1                                              |                          |                         |                                            |                          |                            |                                         |                            |  |  |  |
|---|-------------------------------------|----------------------------------------|-----------------|--------------------------|----------------------|---------------------|------------------------------------------------|--------------------------|-------------------------|--------------------------------------------|--------------------------|----------------------------|-----------------------------------------|----------------------------|--|--|--|
|   | Weight                              | perwt                                  | Person weigh    | t 1.                     | 00-471.00            |                     | 1                                              |                          |                         |                                            |                          |                            |                                         |                            |  |  |  |
|   | Filter                              | age(35-45)                             | Age             |                          | 0-96                 |                     | 1                                              |                          |                         |                                            |                          |                            |                                         |                            |  |  |  |
| Ī |                                     |                                        |                 |                          |                      |                     | Statistic                                      | s for sex =              | 1(Male)                 |                                            |                          |                            |                                         |                            |  |  |  |
|   |                                     |                                        |                 |                          | race                 |                     |                                                |                          |                         |                                            |                          |                            |                                         |                            |  |  |  |
|   | Cells c<br>- <b>Colur</b><br>-Weigh | ontain:<br>n <b>n percent</b><br>ted N |                 | 1<br>White               | 2<br>Black/Ne        | egro                | 3<br>American<br>Indian or<br>Alaska<br>Native | 4<br>Chinese             | 5<br>Japanese           | 6<br>Other Asian<br>or Pacific<br>Islander | 7<br>Other race,<br>nec  | 8<br>Two<br>major<br>races | 9<br>Three or<br>more<br>major<br>races | ROW<br>TOTAL               |  |  |  |
|   |                                     | 0: N/A or no se                        | chooling        | 139,568                  | 9<br>0 27,4          | <b>1.0</b><br>23.0  | <b>1.7</b><br>3,067.0                          | <b>2.4</b><br>6,617.0    | <b>.4</b><br>204.0      | <b>2.0</b><br>20,769.0                     | <b>3.7</b><br>48,775.0   | <b>1.6</b><br>6,583.0      | <b>2.1</b><br>910.0                     | <b>1.1</b><br>253,916.0    |  |  |  |
|   |                                     | 1: Nursery sch                         | iool to grade 4 | 91,551                   | <b>6</b><br>0 5,7    | <b>.2</b><br>54.0   | <b>.9</b><br>1,573.0                           | <b>.5</b><br>1,323.0     | <b>.1</b><br>36.0       | <b>.5</b><br>5,145.0                       | <b>4.0</b><br>52,200.0   | <b>1.0</b><br>4,346.0      | <b>.3</b><br>139.0                      | <b>.7</b><br>162,067.0     |  |  |  |
|   |                                     | 2: Grade 5, 6, 7, or 8                 |                 | <b>3</b> .<br>509,271    | <b>1</b><br>0 36,4   | <b>1.3</b><br>04.0  | <b>4.3</b><br>7,879.0                          | <b>3.2</b><br>8,860.0    | <b>.1</b><br>39.0       | <b>1.5</b><br>15,710.0                     | <b>17.1</b><br>225,059.0 | <b>3.6</b><br>15,181.0     | <b>1.5</b><br>646.0                     | <b>3.6</b><br>819,049.0    |  |  |  |
|   |                                     | 3: Grade 9                             |                 | <b>1</b> .<br>302,160    | <b>8</b><br>0 38,2   | <b>1.4</b><br>01.0  | <b>3.0</b><br>5,460.0                          | <b>1.9</b><br>5,375.0    | <b>.0</b><br>24.0       | <b>.7</b><br>7,749.0                       | <b>7.1</b><br>93,552.0   | <b>1.9</b><br>7,855.0      | <b>.7</b><br>322.0                      | <b>2.1</b><br>460,698.0    |  |  |  |
|   | ĺ                                   | 4: Grade 10                            |                 | <b>1</b> .<br>292,881    | 8<br>0 75,0          | <b>2.7</b><br>63.0  | <b>3.2</b><br>6,004.0                          | <b>1.0</b><br>2,839.0    | <b>.1</b><br>58.0       | <b>1.1</b><br>12,005.0                     | <b>3.4</b><br>44,197.0   | <b>2.0</b><br>8,435.0      | <b>1.9</b><br>813.0                     | <b>2.0</b><br>442,295.0    |  |  |  |
|   | oduo                                | 5: Grade 11                            |                 | <b>2</b><br>346,843      | <b>1</b><br>0 117,0  | <b>4.3</b><br>36.0  | <b>4.9</b><br>9,126.0                          | <b>.8</b><br>2,284.0     | <b>.2</b><br>104.0      | <b>.8</b><br>8,559.0                       | <b>4.0</b><br>52,877.0   | <b>3.0</b><br>12,828.0     | <b>2.1</b><br>907.0                     | <b>2.5</b><br>550,564.0    |  |  |  |
|   | euuc                                | 6: Grade 12                            |                 | <b>35</b> .<br>5,732,642 | 0<br>0 1,222,3       | <b>44.5</b><br>68.0 | <b>44.8</b><br>82,824.0                        | <b>15.6</b><br>43,523.0  | <b>14.7</b><br>7,875.0  | <b>18.7</b><br>196,820.0                   | <b>36.5</b><br>481,725.0 | <b>34.3</b><br>144,842.0   | <b>32.1</b><br>13,979.0                 | <b>35.3</b><br>7,926,598.0 |  |  |  |
|   |                                     | 7: 1 year of co                        | llege           | <b>15</b> .<br>2,456,661 | <b>0</b> 527,4       | <b>19.2</b><br>35.0 | <b>17.9</b><br>33,110.0                        | <b>6.3</b><br>17,558.0   | <b>11.0</b><br>5,876.0  | <b>11.1</b><br>117,431.0                   | <b>11.2</b> 147,423.0    | <b>17.4</b><br>73,542.0    | <b>19.4</b><br>8,426.0                  | <b>15.1</b><br>3,387,462.0 |  |  |  |
|   |                                     | 8: 2 years of c                        | ollege          | <b>8</b><br>1,317,200    | <b>1</b><br>0 199,3: | <b>7.2</b><br>29.0  | <b>7.1</b><br>13,099.0                         | <b>4.3</b><br>12,032.0   | <b>7.9</b><br>4,242.0   | <b>6.4</b> 68,042.0                        | <b>4.2</b> 55,328.0      | <b>7.7</b> 32,667.0        | <b>9.9</b><br>4,286.0                   | <b>7.6</b><br>1,706,225.0  |  |  |  |
|   |                                     | 10: 4 years of                         | college         | <b>20</b><br>3,341,128   | <b>4</b><br>0 333,9  | <b>12.1</b><br>59.0 | <b>8.7</b><br>16,104.0                         | <b>24.8</b><br>69,254.0  | <b>42.0</b><br>22,480.0 | <b>30.2</b><br>318,615.0                   | <b>6.3</b><br>83,538.0   | <b>16.7</b><br>70,582.0    | <b>19.1</b><br>8,309.0                  | <b>19.0</b><br>4,263,969.0 |  |  |  |
|   |                                     | 11: 5+ years o                         | f college       | <b>11</b> .<br>1,832,693 | <b>2</b><br>0 166,4  | <b>6.1</b><br>62.0  | <b>3.5</b><br>6,549.0                          | <b>39.2</b><br>109,202.0 | <b>23.4</b><br>12,539.0 | <b>26.9</b><br>284,260.0                   | <b>2.6</b><br>34,265.0   | <b>10.7</b><br>45,220.0    | <b>11.0</b><br>4,769.0                  | <b>11.1</b><br>2,495,959.0 |  |  |  |
|   |                                     | COL TOTAL                              |                 | 100                      | 0 1                  | 00.0                | 100.0                                          | 100.0                    | 100.0                   | 100.0                                      | 100.0                    | 100.0                      | 100.0                                   | 100.0                      |  |  |  |

# **State FIPS Coding**

| statefip | State (F  | IPS co | de)                  |
|----------|-----------|--------|----------------------|
| Percent  | Ν         | Value  | Label                |
| 1.5      | 239,539   | 1      | Alabama              |
| 0.2      | 34,439    | 2      | Alaska               |
| 2.1      | 327,123   | 4      | Arizona              |
| 0.9      | 146,426   | 5      | Arkansas             |
| 11.8     | 1,841,648 | 6      | California           |
| 1.7      | 256,914   | 8      | Colorado             |
| 1.2      | 181,082   | 9      | Connecticut          |
| 0.3      | 44,166    | 10     | Delaware             |
| 0.2      | 31,496    | 11     | District of Columbia |
| 6.1      | 953,224   | 12     | Florida              |
| 3.1      | 480,147   | 13     | Georgia              |
| 0.5      | 70,648    | 15     | Hawaii               |
| 0.5      | 78,363    | 16     | Idaho                |
| 4.1      | 635,532   | 17     | Illinois             |
| 2.1      | 330,803   | 18     | Indiana              |
| 1.0      | 157,555   | 19     | lowa                 |
| 0.9      | 144,449   | 20     | Kansas               |
| 1.4      | 222,399   | 21     | Kentucky             |
| 1.4      | 222,205   | 22     | Louisiana            |
| 0.4      | 65,641    | 23     | Maine                |
| 1.9      | 292,362   | 24     | Maryland             |
| 2.2      | 340,713   | 25     | Massachusetts        |
| 3.2      | 494,466   | 26     | Michigan             |
| 1.7      | 271.751   | 27     | Minnesota            |

# **County FIPS Coding**

| 1  | State      | County       | STATEFIP | COUNTY | 1950 | 1970 Metro samples | 1980 5% | 1980 1% | 1990 5% | 1990 1% | 2000 1% |
|----|------------|--------------|----------|--------|------|--------------------|---------|---------|---------|---------|---------|
| 20 | Arkansas   | Saline       | 5        | 1250   |      |                    |         |         |         |         |         |
| 21 | Arkansas   | Washington   | 5        | 1430   |      |                    | Х       |         | Х       | Х       |         |
| 22 | California | Alameda      | 6        | 10     |      | Х                  | Х       | Х       | Х       | Х       | Х       |
| 23 | California | Butte        | 6        | 70     |      |                    | Х       | Х       | Х       | Х       |         |
| 24 | California | Contra Costa | 6        | 130    |      |                    | Х       | Х       | Х       | Х       | Х       |
| 25 | California | El Dorado    | 6        | 170    |      |                    |         |         | Х       | Х       |         |
| 26 | California | Fresno       | 6        | 190    | Х    | Х                  | Х       | Х       | Х       | Х       | Х       |
| 27 | California | Humboldt     | 6        | 230    |      |                    | Х       | Х       | Х       | Х       |         |
| 28 | California | Imperial     | 6        | 250    |      |                    |         |         | Х       | Х       |         |
| 29 | California | Kern         | 6        | 290    |      | Х                  | Х       | Х       | Х       | Х       | Х       |
| 30 | California | Kings        | 6        | 310    |      |                    |         |         | Х       | Х       |         |
| 31 | California | Los Angeles  | 6        | 370    |      | Х                  | Х       | Х       | Х       | Х       | Х       |
| 32 | California | Madera       | 6        | 390    |      |                    |         |         |         |         |         |
| 33 | California | Marin        | 6        | 410    |      |                    | Х       | Х       | Х       | Х       |         |

#### Example 4: Race by Educational Attainment and Sex for those aged 35-45 in California

 $\circ$  Row = educ

• Column = race

 $\circ$  Control = sex

• Selection filter age(35-45), statefip(6)

#### Example 5: Race by Educational Attainment & Sex for those aged 35-45 in Alameda, California

 $\circ$  Row = educ

• Column = race

 $\circ$  Control = sex

 Selection filter age(35-45), statefip(6), countyfips(1)

# Race by Educational Attainment by Sex for Ages 35-45 in Alameda County ©

| Filter                                                   | statefip(6)         | State (FIP:  | S code)(=C              | alifornia)         |                                                | 1-56                  | 1                        |                                               |                            |                            |                                            |                       |                           |
|----------------------------------------------------------|---------------------|--------------|-------------------------|--------------------|------------------------------------------------|-----------------------|--------------------------|-----------------------------------------------|----------------------------|----------------------------|--------------------------------------------|-----------------------|---------------------------|
| Filter                                                   | countyfips(1)       | County (FI   | PS code)                |                    | 0                                              | )-810                 | 1                        |                                               |                            |                            |                                            |                       |                           |
|                                                          |                     |              |                         |                    | Sta                                            | tistics for           | sex = 1(N                | lale)                                         |                            |                            |                                            |                       |                           |
|                                                          |                     |              |                         |                    |                                                |                       |                          | race                                          |                            |                            |                                            |                       |                           |
| Cells contain:<br>- <b>Column percent</b><br>-Weighted N |                     | 1<br>White   | 2<br>Black/Ne           | gro                | 3<br>American<br>Indian or<br>Alaska<br>Native | 4<br>Chinese          | 5<br>Japanese            | 6<br>Other<br>Asian or<br>Pacific<br>Islander | 7<br>Other<br>race,<br>nec | 8<br>Two<br>major<br>races | 9<br>Three<br>or<br>more<br>major<br>races | ROW<br>TOTAL          |                           |
|                                                          | 0: N/A or no scho   | oling        | <b>1.0</b><br>567.0     | 14                 | <b>1.2</b><br>9.0                              | <b>0.</b><br>.0       | <b>1.9</b><br>225.0      | <b>0</b> .<br>0.                              | <b>1.8</b><br>477.0        | <b>3.6</b><br>437.0        | <b>1.0</b><br>47.0                         | <b>5.5</b><br>22.0    | <b>1.5</b><br>1,924.0     |
|                                                          | 1: Nursery school   | l to grade 4 | <b>.9</b><br>540.0      | 3                  | <b>.3</b><br>5.0                               | <b>0.</b><br>.0       | <b>0.</b><br>0.          | <b>0.</b><br>0.                               | <b>.1</b><br>37.0          | <b>3.9</b><br>469.0        | <b>0.</b><br>0.                            | <b>0.</b><br>.0       | <b>.9</b><br>1,081.0      |
|                                                          | 2: Grade 5, 6, 7, 0 | or 8         | <b>5.9</b><br>3,391.0   | 4                  | <b>.3</b><br>0.0                               | <b>4.2</b><br>22.0    | <b>2.3</b><br>280.0      | <b>0.</b><br>.0                               | <b>1.2</b><br>315.0        | <b>16.6</b><br>2,013.0     | <b>5.5</b><br>246.0                        | <b>3.2</b><br>13.0    | <b>5.0</b><br>6,320.0     |
|                                                          | 3: Grade 9          |              | <b>1.9</b><br>1,102.0   | 3                  | <b>.3</b><br>8.0                               | <b>0.</b><br>0.       | <b>.2</b><br>22.0        | <b>0.</b><br>0.                               | <b>.6</b><br>163.0         | <b>5.5</b><br>666.0        | <b>1.0</b><br>47.0                         | <b>0.</b><br>.0       | <b>1.6</b><br>2,038.0     |
|                                                          | 4: Grade 10         |              | <b>1.1</b><br>659.0     | 14                 | <b>1.1</b><br>2.0                              | <b>4.7</b><br>25.0    | <b>7</b> .<br>88.0       | <b>0.</b><br>0.                               | <b>.3</b><br>77.0          | <b>1.4</b><br>174.0        | <b>.5</b><br>21.0                          | <b>0.</b><br>.0       | <b>.9</b><br>1,186.0      |
| ladua                                                    | 5: Grade 11         |              | <b>1.4</b><br>799.0     | 49                 | <b>3.9</b><br>6.0                              | <b>7.8</b><br>41.0    | <b>.4</b><br>51.0        | <b>0.</b><br>.0                               | <b>.5</b><br>139.0         | <b>3.2</b><br>394.0        | <b>2.0</b><br>90.0                         | <b>0.</b><br>.0       | <b>1.6</b><br>2,010.0     |
|                                                          | 6: Grade 12         |              | <b>23.9</b><br>13,803.0 | <b>3</b><br>4,25   | <b>3.5</b><br>9.0                              | <b>44.2</b><br>233.0  | <b>15.6</b><br>1,861.0   | <b>9.7</b><br>95.0                            | <b>14.9</b><br>3,911.0     | <b>44.7</b><br>5,417.0     | <b>30.0</b><br>1,350.0                     | <b>10.5</b><br>42.0   | <b>24.4</b><br>30,971.0   |
|                                                          | 7: 1 year of colleg | je           | <b>12.5</b><br>7,234.0  | <b>2</b><br>3,18   | <b>5.1</b><br>6.0                              | <b>21.4</b><br>113.0  | <b>7.4</b><br>882.0      | <b>5.0</b><br>49.0                            | <b>10.8</b> 2,818.0        | <b>8.3</b><br>1,004.0      | <b>21.6</b><br>971.0                       | <b>13.7</b><br>55.0   | <b>12.8</b><br>16,312.0   |
|                                                          | 8: 2 years of colle | ge           | <b>6.3</b><br>3,661.0   | 98                 | <b>7.7</b><br>2.0                              | <b>4.0</b><br>21.0    | <b>4.0</b><br>476.0      | <b>8.8</b><br>86.0                            | <b>4.9</b><br>1,286.0      | <b>2.8</b><br>334.0        | <b>5.9</b><br>267.0                        | <b>16.0</b><br>64.0   | <b>5.6</b><br>7,177.0     |
|                                                          | 10: 4 years of col  | lege         | <b>27.1</b><br>15,662.0 | <b>1</b><br>2,31   | <b>8.2</b><br>3.0                              | <b>11.4</b><br>60.0   | <b>30.0</b><br>3,581.0   | <b>56.8</b><br>555.0                          | <b>31.6</b><br>8,284.0     | <b>5.3</b><br>639.0        | <b>17.0</b><br>764.0                       | <b>38.2</b><br>153.0  | <b>25.2</b><br>32,011.0   |
|                                                          | 11: 5+ years of co  | ollege       | <b>17.9</b> 10,364.0    | 1,07               | <b>8.5</b><br>8.0                              | <b>2.3</b><br>12.0    | <b>37.4</b><br>4,467.0   | <b>19.7</b><br>192.0                          | <b>33.1</b><br>8,668.0     | <b>4.8</b><br>583.0        | <b>15.5</b><br>699.0                       | <b>13.0</b><br>52.0   | <b>20.5</b><br>26, 115.0  |
|                                                          | COL TOTAL           |              | <b>100.0</b> 57,782.0   | <b>10</b><br>12,71 | <b>0.0</b><br>8.0                              | <b>100.0</b><br>527.0 | <b>100.0</b><br>11,933.0 | <b>100.0</b><br>977.0                         | <b>100.0</b> 26,175.0      | <b>100.0</b> 12,130.0      | <b>100.0</b><br>4,502.0                    | <b>100.0</b><br>401.0 | <b>100.0</b><br>127,145.0 |

# Example 6: Income by Race for those aged 35-45 in Alameda County, CA

Column = race

- Row = inctot(r:0-50000; 50001-10000000)
- Filter = statefip(6), countyfips(1), age(35-45)
- If you wish you can add a chart (e.g. bar chart)

# **Tables and Bar Charts**

|                                                                                                    | Frequency Distribution                 |                           |                          |                                                |                          |                         |                                               |                            |                            |                                            |                           |  |  |  |
|----------------------------------------------------------------------------------------------------|----------------------------------------|---------------------------|--------------------------|------------------------------------------------|--------------------------|-------------------------|-----------------------------------------------|----------------------------|----------------------------|--------------------------------------------|---------------------------|--|--|--|
|                                                                                                    |                                        |                           |                          | race                                           |                          |                         |                                               |                            |                            |                                            |                           |  |  |  |
| Cells c<br>- <b>Colur</b><br>-Weigh                                                                                                    | ontain:<br><b>nn percent</b><br>nted N | 1<br>White                | 2<br>Black/Negro         | 3<br>American<br>Indian or<br>Alaska<br>Native | 4<br>Chinese             | 5<br>Japanese           | 6<br>Other<br>Asian or<br>Pacific<br>Islander | 7<br>Other<br>race,<br>nec | 8<br>Two<br>major<br>races | 9<br>Three<br>or<br>more<br>major<br>races | ROW<br>TOTAL              |  |  |  |
|                                                                                                    | 1: 0-50000                             | <b>53.7</b> 60,262.0      | <b>66.4</b><br>18,570.0  | <b>69.6</b><br>975.0                           | <b>48.0</b><br>12,640.0  | <b>42.6</b><br>989.0    | <b>48.5</b> 25,792.0                          | <b>83.7</b><br>19,037.0    | <b>62.3</b><br>5,870.0     | <b>54.0</b><br>573.0                       | <b>56.4</b><br>144,708.0  |  |  |  |
| inctot                                                                                                    | 2: 50001-10000000                      | <b>46.3</b><br>51,988.0   | <b>33.6</b><br>9,383.0   | <b>30.4</b><br>425.0                           | <b>52.0</b><br>13,719.0  | <b>57.4</b><br>1,331.0  | <b>51.5</b><br>27,342.0                       | <b>16.3</b><br>3,698.0     | <b>37.7</b><br>3,558.0     | <b>46.0</b><br>489.0                       | <b>43.6</b><br>111,933.0  |  |  |  |
|                                                                                                    | COL TOTAL                              | <b>100.0</b><br>112,250.0 | <b>100.0</b><br>27,953.0 | <b>100.0</b><br>1,400.0                        | <b>100.0</b><br>26,359.0 | <b>100.0</b><br>2,320.0 | <b>100.0</b><br>53,134.0                      | <b>100.0</b><br>22,735.0   | <b>100.0</b><br>9,428.0    | <b>100.0</b><br>1,062.0                    | <b>100.0</b><br>256,641.0 |  |  |  |
| Color co<br>N in eac                                                                                                    | Color coding:     <-1.0                |                           |                          |                                                |                          |                         |                                               |                            |                            |                                            |                           |  |  |  |
|                                                                                                    | Total                                  | persona                   | l income B`              | Y Race                                         |                          |                         |                                               |                            |                            |                                            |                           |  |  |  |
| 80<br>70<br>60<br>50<br>40<br>30<br>20<br>10<br>0<br>White<br>Black/I/NeOro Alas Chinese Japanese or Pacificir races<br>Black/I/Neoro Alas Chinese Japanese or Pacificir races<br>Black/I/Neoro Alas Chinese Japanese or Pacificir races<br>Other Asian or hoter major races<br>Third major races<br>Third major races |                                        |                           |                          |                                                |                          |                         |                                               |                            |                            |                                            |                           |  |  |  |

Example 7: Race by Educational Attainment for those aged 35-45 in Alameda County, also by sex, and personal income between 50K-75K

 $\circ$  Row = educ

Column =race

Control = sex

• Filter = statefip(6), countyfips(1), age(35-45), inctot(50000-75000)

# Example 7: Race by Educational Attainment for those aged 35-45 in Alameda County, by sex, and income between 50K-75K

|                                    | Statistics for sex = 1(Male)            |                          |                         |                                                |                         |                       |                                                  |                            |                            |                                            |                          |  |  |  |
|------------------------------------|-----------------------------------------|--------------------------|-------------------------|------------------------------------------------|-------------------------|-----------------------|--------------------------------------------------|----------------------------|----------------------------|--------------------------------------------|--------------------------|--|--|--|
|                                    |                                         |                          |                         |                                                |                         | race                  |                                                  |                            |                            |                                            |                          |  |  |  |
| Cells d<br>- <b>Colu</b><br>-Weigl | :ontain:<br><b>mn percent</b><br>hted N | 1 2<br>White Black/Negro |                         | 3<br>American<br>Indian or<br>Alaska<br>Native | 4<br>Chinese            | 5<br>Japanese         | 6<br>Other<br>Asian<br>or<br>Pacific<br>Islander | 7<br>Other<br>race,<br>nec | 8<br>Two<br>major<br>races | 9<br>Three<br>or<br>more<br>major<br>races | ROW<br>TOTAL             |  |  |  |
|                                    | 0: N/A or no schooling                  | <b>1.0</b><br>95.0       | <b>0.</b><br>.0         | <b>0.</b><br>.0                                | <b>.8</b><br>13.0       | <b>0.</b><br>.0       | <b>.6</b><br>20.0                                | <b>.5</b><br>8.0           | <b>1.3</b><br>8.0          | <b>0.</b><br>.0                            | <b>.7</b><br>144.0       |  |  |  |
|                                    | 1: Nursery school to grade 4            | <b>0.</b><br>.0          | <b>0.</b><br>.0         | <b>0.</b><br>.0                                | <b>0.</b><br>.0         | <b>.0</b><br>.0       | <b>0.</b><br>.0                                  | <b>1.7</b><br>26.0         | <b>0.</b><br>.0            | <b>0.</b><br>.0                            | <b>.1</b><br>26.0        |  |  |  |
|                                    | 2: Grade 5, 6, 7, or 8                  | <b>3.9</b><br>383.0      | <b>0.</b><br>.0         | <b>0.</b><br>.0                                | <b>0.</b><br>.0         | <b>0.</b><br>.0       | <b>0.</b><br>.0                                  | <b>7.3</b><br>109.0        | <b>0.</b><br>.0            | <b>0.</b><br>.0                            | <b>2.5</b><br>492.0      |  |  |  |
|                                    | 3: Grade 9                              | <b>1.6</b><br>163.0      | <b>0.</b><br>.0         | <b>0.</b><br>.0                                | <b>0.</b><br>.0         | <b>0.</b><br>.0       | <b>.8</b><br>26.0                                | <b>5.7</b><br>85.0         | <b>0.</b><br>.0            | <b>0.</b><br>.0                            | <b>1.4</b><br>274.0      |  |  |  |
|                                    | 4: Grade 10                             | <b>1.4</b><br>137.0      | <b>0.</b><br>.0         | <b>0.</b><br>.0                                | <b>0.</b><br>.0         | <b>0.</b><br>.0       | <b>.9</b><br>29.0                                | <b>0.</b><br>.0            | <b>0.</b><br>.0            | <b>0.</b><br>.0                            | <b>.8</b><br>166.0       |  |  |  |
| oduc                               | 5: Grade 11                             | <b>1.0</b><br>99.0       | <b>0.</b><br>.0         | <b>0.</b><br>.0                                | <b>0.</b><br>.0         | <b>0.</b><br>.0       | <b>0.</b><br>.0                                  | <b>0.</b><br>.0            | <b>0.</b><br>.0            | <b>0.</b><br>.0                            | .5<br>99.0               |  |  |  |
| euuc                               | 6: Grade 12                             | <b>26.9</b><br>2,665.0   | <b>24.8</b><br>524.0    | <b>48.6</b><br>54.0                            | <b>11.5</b><br>188.0    | <b>4.6</b><br>13.0    | <b>16.6</b><br>546.0                             | <b>58.5</b><br>878.0       | <b>23.5</b><br>146.0       | <b>0.</b><br>.0                            | <b>25.7</b><br>5,014.0   |  |  |  |
|                                    | 7: 1 year of college                    | <b>15.0</b><br>1,482.0   | <b>32.5</b><br>686.0    | <b>.0</b><br>.0                                | <b>12.6</b><br>205.0    | <b>.0</b><br>.0       | <b>21.7</b><br>717.0                             | <b>6.9</b><br>103.0        | <b>34.2</b><br>213.0       | <b>17.8</b><br>13.0                        | <b>17.5</b><br>3,419.0   |  |  |  |
|                                    | 8: 2 years of college                   | <b>9.0</b><br>893.0      | <b>4.7</b><br>100.0     | <b>9.0</b><br>10.0                             | <b>5.0</b><br>82.0      | <b>20.7</b><br>58.0   | <b>12.2</b><br>403.0                             | <b>0.</b><br>.0            | <b>1.6</b><br>10.0         | <b>0.</b><br>.0                            | <b>8.0</b><br>1,556.0    |  |  |  |
|                                    | 10: 4 years of college                  | <b>27.1</b><br>2,689.0   | <b>28.3</b><br>599.0    | <b>31.5</b><br>35.0                            | <b>41.1</b><br>669.0    | <b>62.5</b><br>175.0  | <b>31.9</b><br>1,052.0                           | <b>10.9</b><br>163.0       | <b>30.1</b><br>187.0       | <b>60.3</b><br>44.0                        | <b>28.7</b><br>5,613.0   |  |  |  |
|                                    | 11: 5+ years of college                 | <b>13.1</b><br>1,303.0   | <b>9.7</b><br>204.0     | <b>10.8</b><br>12.0                            | <b>29.0</b><br>472.0    | <b>12.1</b><br>34.0   | <b>15.3</b><br>506.0                             | <b>8.5</b><br>128.0        | <b>9.3</b><br>58.0         | <b>21.9</b><br>16.0                        | <b>14.0</b><br>2,733.0   |  |  |  |
|                                    | COL TOTAL                               | <b>100.0</b><br>9,909.0  | <b>100.0</b><br>2,113.0 | <b>100.0</b><br>111.0                          | <b>100.0</b><br>1,629.0 | <b>100.0</b><br>280.0 | <b>100.0</b><br>3,299.0                          | <b>100.0</b><br>1,500.0    | <b>100.0</b><br>622.0      | <b>100.0</b><br>73.0                       | <b>100.0</b><br>19,536.0 |  |  |  |

# **Sources for Datasets in SDA**

• sda.berkeley.edu

 Census (links to iPUMS), General Social Survey, etc

iPUMS.org
Includes U.S. Census

#### ICPSR

• Limit to online analysis to access over 1100 datasets available in SDA

# **Questions and Thank You!**

Jesse Silva UC Berkeley jsilva@library.berkeley.edu Lucia Orlando UC Santa Cruz luciao@ucsc.edu